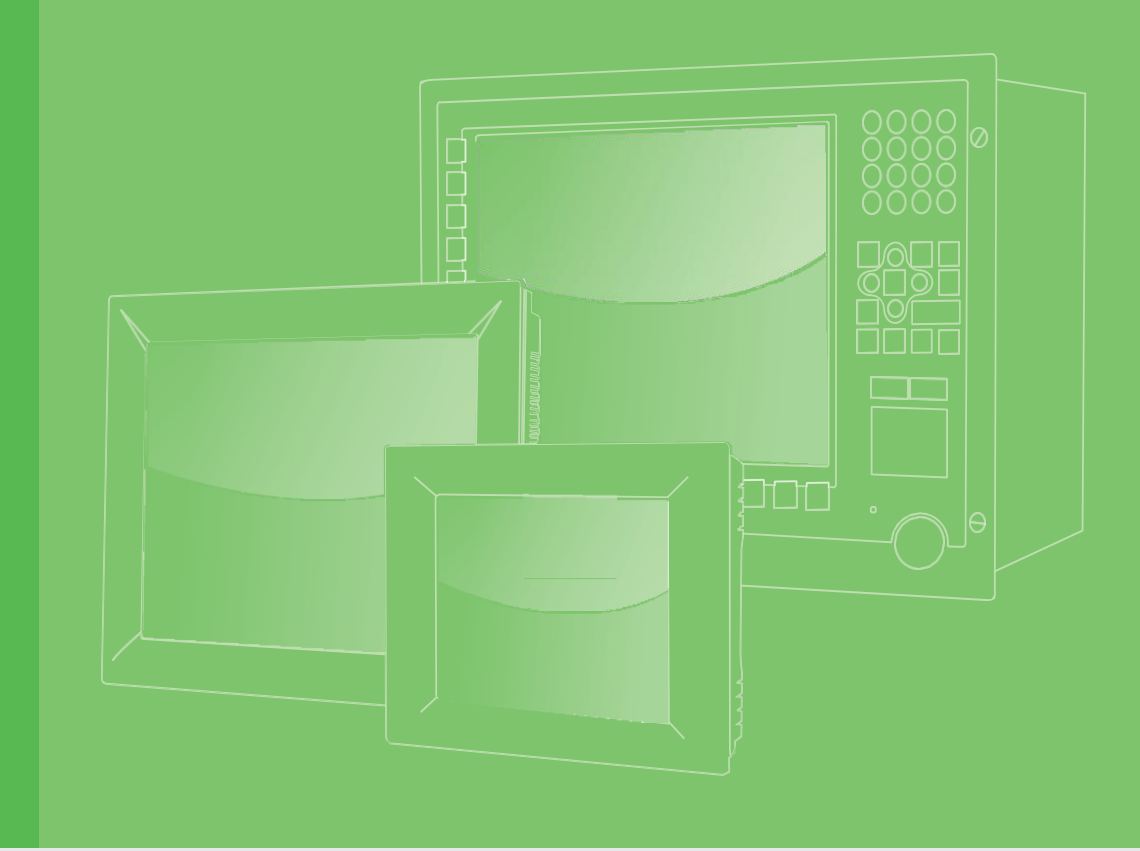

# **User Manual**

# **SPC-618WE-PUD**

Touch Panel Computer with Intel® 13<sup>th</sup> Gen. Core<sup>™</sup> i CPU and IECEx/ATEX Explosion-Protected Certification

> 製造商:研華股份有限公司 地址: 台北市內湖區陽光街365巷33號 電話: 02-27927818

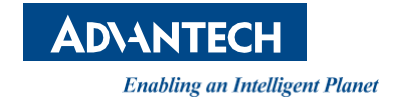

# Copyright

The documentation and the software included with this product are copyrighted 2023 by Advantech Co., Ltd. All rights are reserved. Advantech Co., Ltd. reserves the right to make improvements in the products described in this manual at any time without notice. No part of this manual may be reproduced, copied, translated or transmitted in any form or by any means without the prior written permission of Advantech Co., Ltd. Information provided in this manual is intended to be accurate and reliable. However, Advantech Co., Ltd. assumes no responsibility for its use, nor for any infringements of the rights of third parties, which may result from its use.

# **Acknowledgements**

Intel and Pentium are trademarks of Intel Corporation. Microsoft Windows and MS-DOS are registered trademarks of Microsoft Corp. All other product names or trademarks are properties of their respective owners.

> Part No. 2001618W00 Printed in Taiwan

Edition 1 December 2024

# **Product Warranty (2 years)**

Advantech warrants to you, the original purchaser, that each of its products will be free from defects in materials and workmanship for two years from the date of purchase.

This warranty does not apply to any products which have been repaired or altered by persons other than repair personnel authorized by Advantech, or which have been subject to misuse, abuse, accident or improper installation. Advantech assumes no liability under the terms of this warranty as a consequence of such events.

Because of Advantech's high quality-control standards and rigorous testing, most of our customers never need to use our repair service. If an Advantech product is defective, it will be repaired or replaced at no charge during the warranty period. For out-of-warranty repairs, you will be billed according to the cost of replacement materials, service time and freight. Please consult your dealer for more details.

If you think you have a defective product, follow these steps:

- 1. Collect all the information about the problem encountered. (For example, CPU speed, Advantech products used, other hardware and software used, etc.) Note anything abnormal and list any onscreen messages you get when the problem occurs.
- 2. Call your dealer and describe the problem. Please have your manual, product, and any helpful information readily available.
- If your product is diagnosed as defective, obtain an RMA (return merchandize authorization) number from your dealer. This allows us to process your return more quickly.
- 4. Carefully pack the defective product, a fully-completed Repair and Replacement Order Card and a photocopy proof of purchase date (such as your sales receipt) in a shippable container. A product returned without proof of the purchase date is not eligible for warranty service.
- 5. Write the RMA number visibly on the outside of the package and ship it prepaid to your dealer.

# **Declaration of Conformity**

### CE

This product has passed the CE test for environmental specifications when shielded cables are used for external wiring. We recommend the use of shielded cables. This kind of cable is available from Advantech. Please contact your local supplier for ordering information.

### FCC Class A

Note: This equipment has been tested and found to comply with the limits for a Class A digital device, pursuant to part 15 of the FCC Rules. These limits are designed to provide reasonable protection against harmful interference when the equipment is operated in a commercial environment. This equipment generates, uses, and can radiate radio frequency energy and, if not installed and used in accordance with the instruction manual, may cause harmful interference to radio communications. Operation of this equipment in a residential area is likely to cause harmful interference in which case the user will be required to correct the interference at his own expense.

# A级产品

警告:在居住环境中,运行此设备可能会造成无线电干扰。

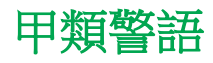

甲類設備為其他符合甲類設備限制值之資訊技術設備,而非符合乙類資訊技術設備的限制 值;雖然不可限制此類設備之行銷,但使用場所必須被限制,不得進行居住的環境中,且 應於其機器本體及使用說明書中含有下列警語:

> 警告使用者 警告:為避免電磁干擾,本產品不應安裝或使用於住宅環境。

# **Technical Support and Assistance**

- 1. Visit the Advantech web site at www.advantech.com/support where you can find the latest information about the product.
- 2. Contact your distributor, sales representative, or Advantech's customer service center for technical support if you need additional assistance. Please have the following information ready before you call:
  - Product name and serial number
  - Description of your peripheral attachments
  - Description of your software (operating system, version, application software, etc.)
  - A complete description of the problem
  - The exact wording of any error messages

# **ATEX Explosion Proof Certification**

- 1. UL 24 ATEX 3284X, IECEx UL 24.0074X
  - II 3 G Ex ec IIC T4 Gc
  - II 3 D Ex to IIIC T76°C Dc
- 2. Specific condition(s) of use: For installation in Zone 2, EPL Gc:

 The equipment shall only be used in an area of not more than pollution degree 2 as defined in EN / IEC 60664-1.

- The equipment shall be installed through an EPL Gc end-equipment enclosure for the applicable Gas Group IIC, suitable for max. 117.8°C service temperature under ambient temperature range of  $-20^{\circ}C \le T_{amb} \le +60^{\circ}C$ 

 The equipment shall be mounted in an enclosure that provides a degree of protection not less than IP54 in accordance with EN / IEC 60079-0 for category 3G Zone 2, EPL Gc.

- Subject equipment must be installed in a low risk of mechanical danger location.
- To minimize the risk of electrostatic charging, clean with a damp cloth only or installing an electrostatic ring when operation.

For installation in Zone 22, EPL Dc:

- The equipment shall be installed through an EPL Dc end-equipment enclosure for the applicable Dust Group IIIC, with min. 76°C. service temperature under ambient temperature range of  $-20^{\circ}C \le T_{amb} \le +60^{\circ}C$ .

 The equipment shall be mounted in an enclosure that provides a degree of protection not less than IP6X in accordance with EN / IEC 60079-31 for category 3D Zone 22, EPL Dc.

- Subject equipment must be installed in a low risk of mechanical danger location.

- To minimize the risk of electrostatic charging, clean with a damp cloth only or installing an electrostatic ring when operation.

# **Class I Division II Explosion Proof Certification**

- The devices are touch panel computer, and they are required to be mounted into a 1. suitable enclosure that only can be disassembled or accessed by use of a tool.
- 2. The devices are suitable for use in Class I, Division 2, Groups A, B, C and D or nonhazardous location only.
- 3. Temperature Code (T-code): T4
- 4. Ambient Temperature: -20°C to +60°C
- 5. WARNING EXPLOSION HAZARD DO NOT DISCONNECT POWER INPUT TERMINAL WHILE THE CIRCUIT IS LIVE OR UNLESS THE AREA IS KNOWN TO BE FREE OF IGNITABLE CONENTRATIONS.

# Warnings, Cautions and Notes

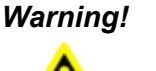

Warnings indicate conditions, which if not observed, can cause personal injury! Les avertissements indiquent des conditions qui, si elles ne sont pas respectées, peuvent provoquer des blessures !

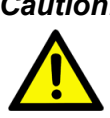

**Caution!** Cautions are included to help you avoid damaging hardware or losing data. e.g. There is a danger of a new battery exploding if it is incorrectly installed. Do not attempt to recharge, force open, or heat the battery. Replace the battery only with the same or equivalent type recommended by the manufacturer. Discard used batteries according to the manufacturer's instructions.

> Des précautions sont incluses pour vous aider à éviter d'endommager le matériel ou de perdre des données. par exemple.

Il existe un risque d'explosion d'une nouvelle batterie si elle n'est pas correctement installée. N'essayez pas de recharger, d'ouvrir de force ou de chauffer la batterie. Remplacez la batterie uniquement par une pile identique ou équivalente recommandée par le fabricant. Jetez les piles usagées conformément aux instructions du fabricant.

Note!

Notes provide optional additional information.

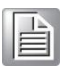

# **Safety Instructions**

6. Read these safety instructions carefully. Lisez attentivement ces consignes de sécurité.

- Keep this User Manual for later reference.
   Conservez ce manuel d'utilisation pour référence ultérieure.
- Disconnect this equipment from any AC outlet before cleaning. Use a damp cloth. Do not use liquid or spray detergents for cleaning. Débranchez cet équipement de toute prise secteur avant de le nettoyer. Utilisez un chiffon humide. N'utilisez pas de détergents liquides ou en spray pour le nettoyage.
- For plug-in equipment, the power outlet socket must be located near the equipment and must be easily accessible.
   Pour les équipements enfichables, la prise de courant doit être située à proximité de l'équipement et doit être facilement accessible.
- 10. Keep this equipment away from humidity. Gardez cet équipement à l'abri de l'humidité.
- Put this equipment on a reliable surface during installation. Dropping it or letting it fall may cause damage.
   Placez cet équipement sur une surface fiable lors de l'installation. Le laisser tomber
- ou le laisser tomber peut causer des dommages.
  12. The openings on the enclosure are for air convection. Protect the equipment from overheating. DO NOT COVER THE OPENINGS. Les ouvertures sur le boîtier sont destinées à la convection de l'air. Protégez l'équipement de la surchauffe. NE COUVREZ PAS LES OUVERTURES.
- Make sure the voltage of the power source is correct before connecting the equipment to the power outlet.
   Assurez-vous que la tension de la source d'alimentation est correcte avant de con-

Assurez-vous que la tension de la source d'alimentation est correcte avant de connecter l'équipement à la prise de courant.

14. Position the power cord so that people cannot step on it. Do not place anything over the power cord.

Placez le cordon d'alimentation de manière à ce que personne ne puisse marcher dessus. Ne placez rien sur le cordon d'alimentation.

- All cautions and warnings on the equipment should be noted. Toutes les mises en garde et avertissements figurant sur l'équipement doivent être notés.
- If the equipment is not used for a long time, disconnect it from the power source to avoid damage by transient overvoltage.
   Si l'équipement n'est pas utilisé pendant une longue période, débranchez-le de la
- source d'alimentation pour éviter tout dommage dû à une surtension transitoire.
  17. Never pour any liquid into an opening. This may cause fire or electrical shock. Si l'équipement n'est pas utilisé pendant une longue période, débranchez-le de la source d'alimentation pour éviter tout dommage dû à une surtension transitoire.
- 18. Never open the equipment. For safety reasons, the equipment should be opened only by qualified service personnel.
  N'ouvrez jamais l'équipement. Pour des raisons de sécurité, l'équipement ne doit ê tre ouvert que par un personnel de service qualifié.
- 19. If one of the following situations arises, get the equipment checked by service personnel:
  - The power cord or plug is damaged.
  - Liquid has penetrated into the equipment.
  - The equipment has been exposed to moisture.
  - The equipment does not work well, or you cannot get it to work according to the user's manual.
  - The equipment has been dropped and damaged.
  - The equipment has obvious signs of breakage.

Si l'une des situations suivantes se produit, faites vérifier l'équipement par le personnel de service

Le cordon d'alimentation ou la fiche est endommagé.

- Du liquide a pénétré dans l'équipement.
- L'équipement a été exposé à l'humidité.
- L'équipement ne fonctionne pas bien ou vous ne parvenez pas à le faire fonctionner conformément au manuel d'utilisation.
- L'équipement est tombé et a été endommagé.
- L'équipement présente des signes évidents de casse.
- 20. DO NOT LEAVE THIS EQUIPMENT IN AN ENVIRONMENT WHERE THE STOR-AGE TEMPERATURE MAY GO BELOW -30° C (-22° F) OR ABOVE 70° C (158° F) THIS COULD DAMAGE THE EQUIPMENT. THE EQUIPMENT SHOULD BE IN A CONTROLLED ENVIRONMENT. NE LAISSEZ PAS CET ÉQUIPEMENT DANS UN ENVIRONNEMENT OÙ LA

NE LAISSEZ PAS CET EQUIPEMENT DANS UN ENVIRONNEMENT OU LA TEMPÉRATURE DE STOCKAGE PEUT DESCENDRE EN DESSOUS DE -30° C (-22° F) OU AU-DESSUS DE 70° C (158° F), CELA POURRAIT ENDOMMAGER L'ÉQUIPEMENT. L'ÉQUIPEMENT DOIT ÊTRE DANS UN ENVIRONNEMENT CONTRÔLÉ.

- 21. CAUTION: DANGER OF EXPLOSION IF BATTERY IS INCORRECTLY RE-PLACED. REPLACE ONLY WITH THE SAME OR EQUIVALENT TYPE RECOM-MENDED BY THE MANUFACTURER, DISCARD USED BATTERIES ACCORDING TO THE MANUFACTURER'S INSTRUCTIONS. ATTENTION : RISQUE D'EXPLOSION SI LA BATTERIE EST MAL REMPLACÉE. REMPLACER UNIQUEMENT PAR LE MÊME TYPE OU ÉQUIVALENT RECOM-MANDÉ PAR LE FABRICANT, JETER LES BATTERIES USÉES SELON LES IN-STRUCTIONS DU FABRICANT.
- 22. In accordance with the IEC 704-1:1982 specifications, the sound pressure level at the operator position does not exceed 70 dB (A). Conformément aux spécifications CEI 704-1:1982, le niveau de pression acoustique au poste de l'opérateur ne dépasse pas 70 dB (A).
- 23. DISCLAIMER: These instructions are provided according to IEC 704-1. Advan- tech disclaims all responsibility for the accuracy of any statements contained herein. AVIS DE NON-RESPONSABILITÉ : Ces instructions sont fournies conformément à la norme CEI 704-1. Advantech décline toute responsabilité quant à l'exactitude des déclarations contenues dans le présent document.
- This product is not intended for use by children (this product is not a toy).
   Ce produit n'est pas destiné à être utilisé par des enfants (ce produit n'est pas un jouet).
- 25. This equipment is not suitable for use in locations where children are likely to be present.

Cet équipement ne convient pas à une utilisation dans des endroits où des enfants sont susceptibles d'être presents.

- Caution: The wire of the protective bonding conductor shall be green-and-yellow, 16 AWG/0.3mm<sup>2</sup> minimum.
- 27. This product is intended to be supplied by a UL listed (Certificate) power supply with a mating connector, output rated  $24V_{dc}$ , 2.5A,  $T_{ma}$  60 degree C minimum and altitude 2000m. If need further assistance, please contact manufacture or UL File owner or brand owner for additional information.
- 28. When using USB Type-C for power output, connecting a load may result in a decrease in power output.
- 29. Please select power cable with temperature tolerance that exceed 95°C.

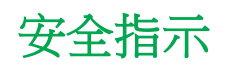

1. 請仔細閱讀此安全操作說明。

- 2. 請妥善保存此用戶手冊供日後參考。
- 用濕抹布清洗設備前,請從插座拔下電源線。請不要使用液體或去汙噴霧劑清洗設備。
- 4. 對於使用電源線的設備,設備周圍必須有容易接觸到的電源插座。
- 5. 請不要在潮濕環境中使用設備。
- 6. 請在安裝前確保設備放置在可靠的平面上,意外跌落可能會導致設備損壞。
- 7. 設備外殼的開口是用於空氣對流,從而防止設備過熱。請不要覆蓋這些開口。
- 8. 當您連接設備到電源插座上前,請確認電源插座的電壓是否符合要求。
- 9. 請將電源線佈置在人們不易絆到的位置,並不要在電源線上覆蓋任何雜物。
- 10. 請注意設備上的所有警告和注意標示。
- 11. 如果長時間不使用設備,請將其同電源插座斷開,避免設備被超標的電壓波動損壞。
- 12. 請不要讓任何液體流入通風口,以免引起火災或者短路。
- 13. 請不要自行打開設備。為了確保您的安全,請由經過認證的工程師來打開設備。
- 14. 如遇下列情況,請由專業人員來維修:
  - 電源線或者插頭損壞;
  - 設備內部有液體流入;
  - 設備曾暴露在過於潮濕的環境中使用;
  - 設備無法正常工作,或您無法通過用戶手冊來使其正常工作;
  - 設備跌落或者損壞;
  - 設備有明顯的外觀破損。
- 15. 請不要把設備保存在超出我們建議的溫度範圍的環境,即不要低於 -30℃ (-22°F) 或高於 70℃ (158°F),否則可能會損壞設備。
- 16. 注意:如果電池放置不正確,將有爆炸的危險。因此,只可以使用製造商推薦的同一 種或者同等型號的電池進行替換。請按照製造商的指示處理舊電池。
- 17. 根據 IEC 704-1:1982 的規定,操作員所在位置的音量不可高於 70dB(A)。
- 18. 限制區域:請勿將設備安裝於限制區域使用。
- 19. 免責聲明:該安全指示符合 IEC 704-1 的要求。研華公司對其內容的準確性不承擔 任何法律責任。
- 20. 使用過度恐傷害視力。
- 21. 使用 30 分鐘請休息 10 分鐘。
- 22. 未滿 2 歲幼兒不看螢幕, 2 歲以上每天看螢幕不要超過 1 小時。
- 23. 本產品為國內裝置使用時,其電源僅限使用架構電源模組所提供電源直流輸入,不得使用交流電源及附加其他電源轉換裝置提供電源這者,其電源輸入電壓及電流請依 說明書規定使用。
- 24. 本產品由帶有對接連接器的 UL 認證電源供電,額定輸出為 24V<sub>dc</sub>, 2.5A, T<sub>ma</sub> 最低 温度為攝氏 60 度,海拔高度為 2000m。 如果需要進一步協助,請聯絡製造商或 UL 文件所有者或品牌所有者以獲取更多資訊。
- 25. 使用 USB Type-C 輸出電源時,接上負載後可能會有降載之情形。
- 26. 請使用耐溫超過 95 攝氏度的電源線材。

# **Safety Precaution - Static Electricity**

For Skilled person follow these simple precautions to protect yourself from harm and the products from damage.

- To avoid electrical shock, always disconnect the power from your PC chassis before you work on it. Don't touch any components on the CPU card or other cards while the PC is on.
- Disconnect power before making any configuration changes. The sudden rush of power as you connect a jumper or install a card may damage sensitive electronic components.

# Content

| C   | hapte    | r 1                                                | 1      |
|-----|----------|----------------------------------------------------|--------|
| 1.1 | Introdu  | ction                                              |        |
| 1.2 | Specific | cations                                            |        |
|     | 1.2.1    | General                                            |        |
|     | 1.2.2    | System Hardware                                    |        |
|     | 1.2.3    | Certification and Environment                      |        |
|     | 1.2.4    | Power                                              |        |
| 1.3 | Externa  | al I/O                                             |        |
| 1.4 | LCD &    | Touch Specification                                |        |
|     |          | Table 1.1: Specifications                          |        |
| 1.5 | Dimens   | sions                                              |        |
| 1.6 | LED Inc  | dicators                                           | ······ |
| CI  | hapte    | r 2                                                | 8      |
| 2.1 | Transp   | ort and Unpacking                                  |        |
|     | 2.1.1    | Transport                                          |        |
|     | 2.1.2    | System Setup                                       |        |
| 2.2 | Driver I | nstallation                                        | 1      |
|     | 2.2.1    | Chipset, Graphics, ME, and LAN Driver Installation | 1(     |
|     | 2.2.2    | Watchdog Driver Installation                       | 1      |
| 2.3 | Cabine   | t Installation and Earth Grounding Setup           | 12     |
|     | 2.3.1    | Installing SPC into Cabinet                        | 1      |
|     | 2.3.2    | System Wiring                                      | 1      |
| 2.4 | Panel N  | Aounting                                           | 14     |
| CI  | hapte    | r 3                                                | 16     |
| 3.1 | BIOS S   | Setup                                              | 1      |
| 3.2 | Enterin  | g Setup                                            | 1      |
|     | 3.2.1    | Main Setup                                         | 1      |
|     | 3.2.2    | Advanced BIOS Features Setup                       | 1      |
|     | 3.2.3    | Chipset Configuration                              | 3      |
|     | 3.2.4    | Security                                           | 3      |
|     | 3.2.5    | Boot                                               | 3      |
|     | 3.2.6    | Save & Exit                                        | 3      |
|     | 3.2.7    | MEBx                                               | 3      |
|     |          | Table A.1: Board Placement                         | 3      |
|     |          | Table A.2: CMOS Clear Function                     |        |

| Table A.4: 5G Module Mode Select    40             |
|----------------------------------------------------|
| Table A.5:Remote Button Connector (REMOTE1)41      |
| Table A.6: Internal USB Connector (USB2H1)41       |
| Table A.7: SATA Power Connector (SATAPWR1)42       |
| Table A.8: iDoor Power Connector (DCOUT1)42        |
| Table A.9: RTC Battery Connector (BAT1)43          |
| Table A.10: Internal COM Port Connector (COM2)43   |
| Table A.11: COM1 RS-232/422/485 Connector (COM1)44 |
| Table A.12: Speaker Connector (SPK1)44             |
| Table A.13: Power Input Connector (DCIN1)45        |
| Table A.14: M.2 M-Key Connector (M2M1)45           |
| Table A.15: M.2 E-Key Connector (M2E1)46           |
| Table A.16: M.2 B-Key Connector (M2B1)47           |
| Table A.17: M.2 B-Key Connector (M2B2)48           |

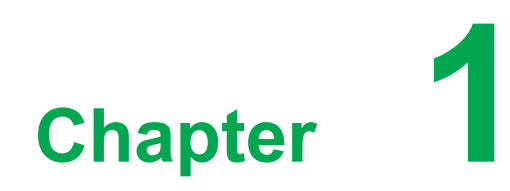

**General Information** 

# **1.1 Introduction**

The SPC-618WE series is a touch panel computer equipped with 13th Generation Intel Core processor and certified with ATEX explosion protection.

- Powered by 13th Gen. Intel® Core™ i7-1365URE deca-core processor
- Single DDR5 slot built-in with 32GB memory
- LAN, PoE, and isolated serial port
- Support USB Type-C connector with USB 3.2, DP 1.4a, 15W power delivery
- 18.5" capacitive touchscreen, FHD 1920 x 1080, with 350 nits brightness
- Performance, fanless embedded system with chassis grounding protection
- Built-in 256 GB sTLC solid state drive for system

# **1.2 Specifications**

### 1.2.1 General

- BIOS: AMI UEFI
- Cooling System: Fanless design
- Dimensions (W x H x D): 488 x 309 x 80 mm (19.21 x 12.16 x 3.15 inch)
- **Enclosure:** Die cast aluminum alloy
- Mounting: panel mount
- OS Support: Windows 11
- Security: TPM 2.0 (built-in)
- Watchdog Timer: 15-255 sec (system)
- Weight (Net): 6 kg (13.22 lb)

### 1.2.2 System Hardware

CPU:

13th Gen. Intel® Core™ i7-1365URE 1.7 GHz Deca-core processor

- Memory: Bulit-in single 32 GB DDR5 4800 SO-DIMM
- LAN Port: 2 x 2.5GbE with Intel® I226

### Storage:

Standard: 1 x 256 GB sTLC (system) Optional: 1 x 512 GB sTLC (system), 1 x 256 GB sTLC (data), 1 x 512 GB sTLC (data)

### I/O Ports:

1 x DisplayPort 1.4a (video output) 1 x Type C (USB 3.2 Gen 2, DP 1.4a, 5V w/ 3A max) Note: When using USB Type-C for power output, connecting a load may result in a decrease in power output.

- 2 x USB 3.2 Gen 1
- 2 x USB 2.0
- 2 x RS-232/422/485
- (Optional) 2 x 4 $\Omega$  speaker for audio out

### **1.2.3 Certification and Environment**

### Certification

- BSMI
- CE
- FCC Class A
- CB/UL
- IECEx/ATEX explosion-protected certification
- Class 1 Division 2 explosion-protected certification
- IP66-rated front panel

### Environment

- Operating Temperature: -20~60 °C (-4~140 °F)
- Storage Temperature: -30~70 °C (-22~158 °F)
- Humidity: 95% RH @ 40 °C, non-condensing
- Vibration Protection: 1 Grms random vibration (5 ~ 500 Hz) during operation (with SSD)

### 1.2.4 **Power**

- Input Voltage: 19 24V<sub>DC</sub> ± 15%
- Power Consumption: Typ. 46W; Max. 82W

# 1.3 External I/O

The arrangement of I/O ports is shown below.

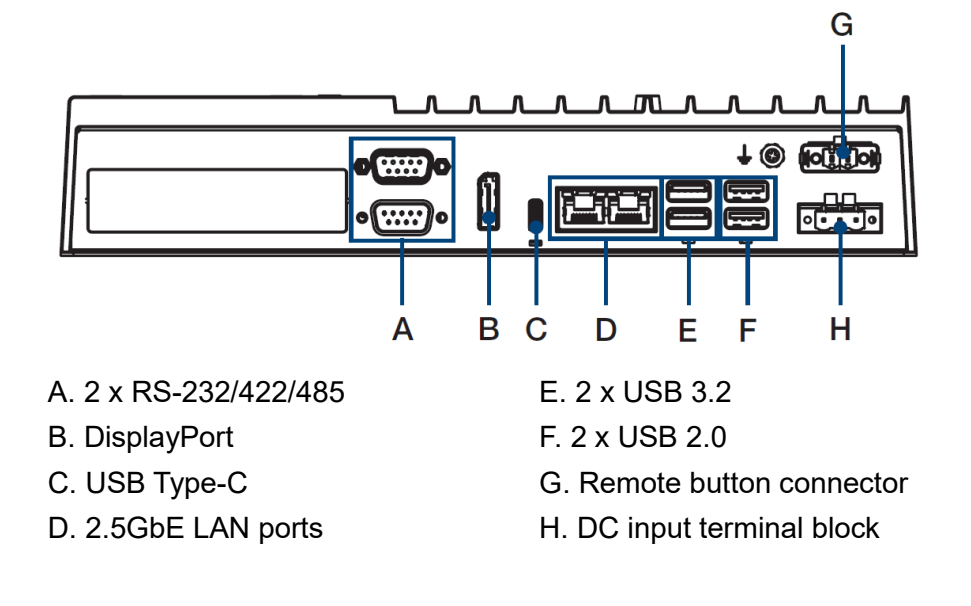

# 1.4 LCD & Touch Specification

| Table 1.1: Sp | pecifications              |                        |  |
|---------------|----------------------------|------------------------|--|
|               | Display Size               | 18.5"                  |  |
|               | Display Type               | FHD TFT LED LCD        |  |
|               | Aspect Ratio               | 16:9                   |  |
|               | Max. Resolution            | 1920 x 1080            |  |
| LCD Panel     | Max. Color                 | 16.7M                  |  |
|               | Luminance                  | 350 cd/m <sup>2</sup>  |  |
|               | Viewing Angle (H/V)        | 178°/178°              |  |
|               | Backlight Life             | 50,000 hr              |  |
|               | Contrast Ratio             | 1000:1                 |  |
|               | Туре                       | PCAP                   |  |
| Touchsereen   | Light Transmission         | Above 85%              |  |
| Touchscreen   | Anti-Glare Treatment       | Yes                    |  |
|               | Built-In iKey              | Not Available          |  |
| Expandability | NFC Support on Front Panel | Not Available          |  |
|               | Operating Temperature      | -20~60 °C (-4~140 °F)  |  |
| Environment   | Storage Temperature        | -30~70 °C (-22~158 °F) |  |
|               | Ingress Protection         | Font IP66              |  |
| Housing Color | Panel Frame and Back Cover | Pantone 432C           |  |

# **1.5 Dimensions**

### SPC-618WE touch panel computer

Dimensions (W x H x D): 488 x 309 x 80 mm (19.21 x 12.16 x 3.15 inch)

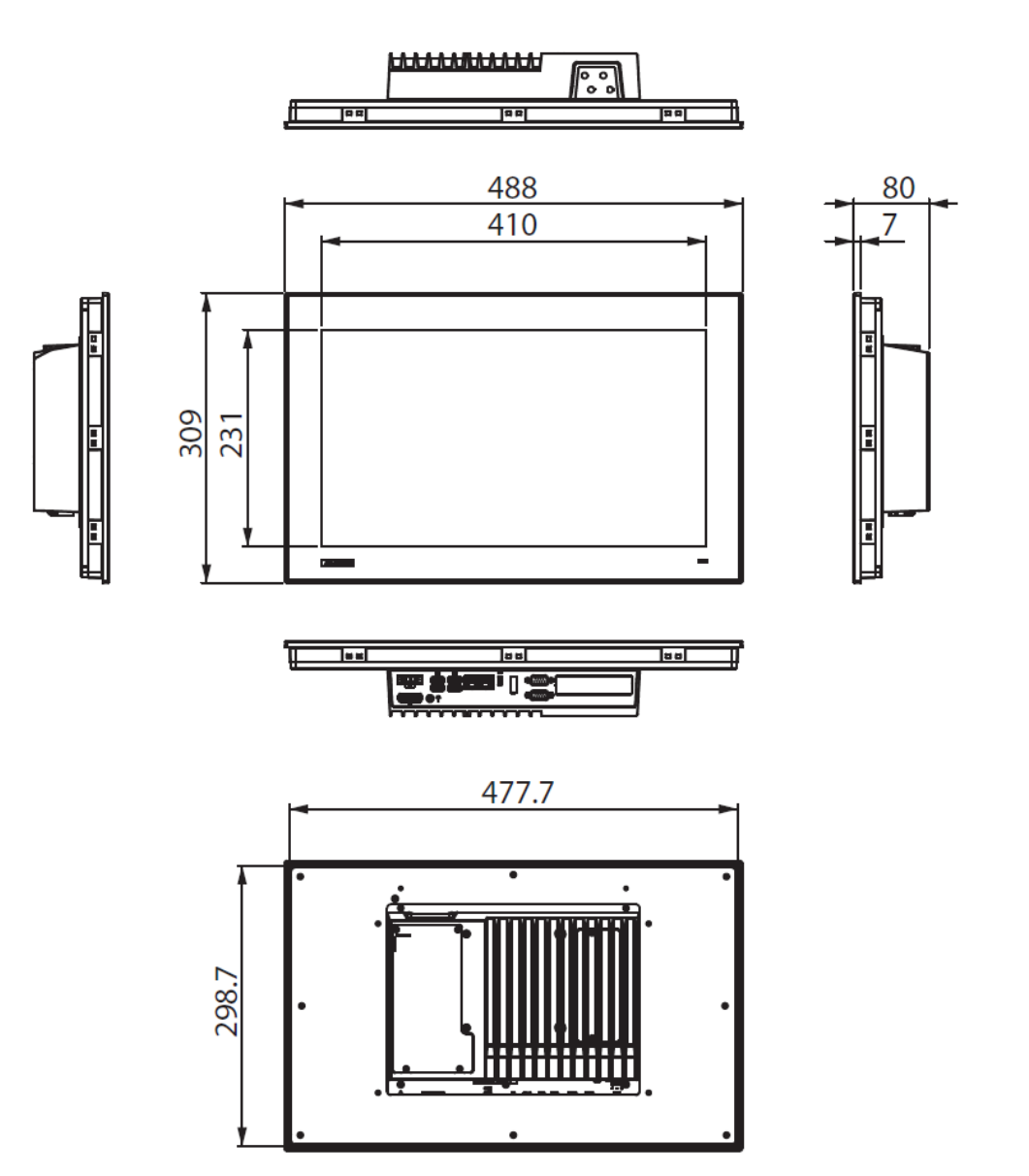

# Computing Unit:

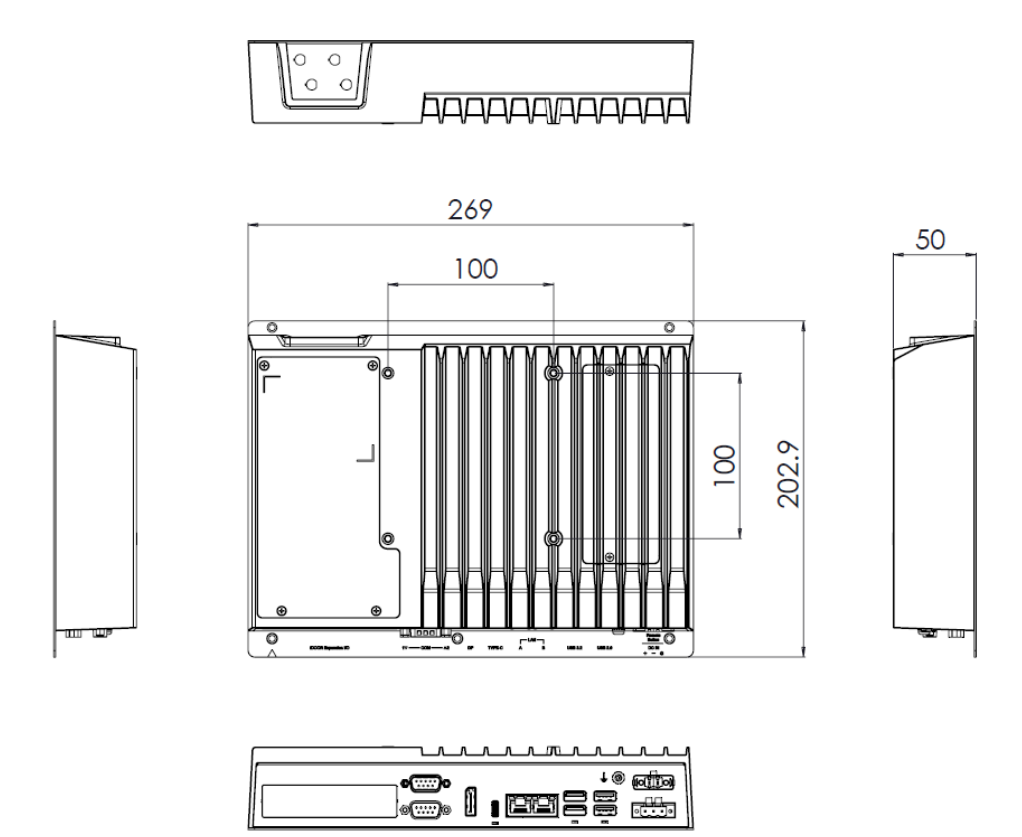

# Display Module:

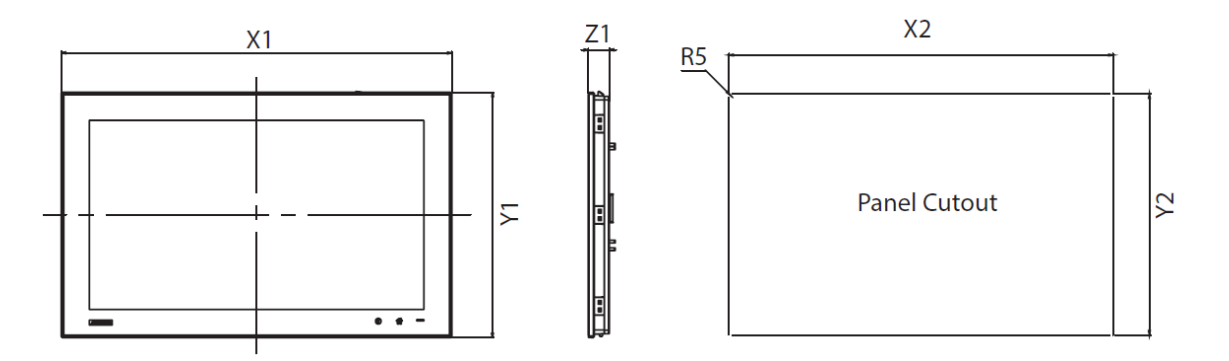

|              | System Dimensions |     |      | Panel Mount |       |
|--------------|-------------------|-----|------|-------------|-------|
| Display Type | X1                | Y1  | Z1   | X2          | Y2    |
| 18.5"        | 488               | 309 | 30.3 | 479.3       | 300.3 |

# 1.6 LED Indicators

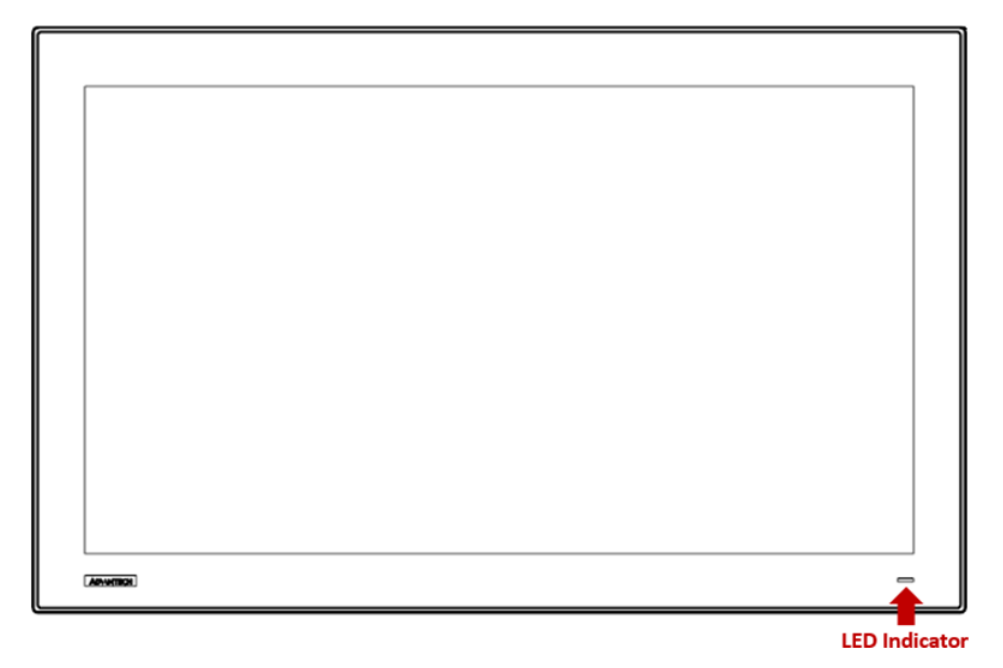

| Indicator | Default Status (ErP Enable) | Status 2 (ErP Disable)        |
|-----------|-----------------------------|-------------------------------|
| Green     | Normal Powered-On State     | Normal Powered-On State       |
| Orange    | Sleep (S3) / Hibernate (S4) | Sleep (S3) / Hibernate (S4) / |
|           |                             | Shutdown(S5)                  |
| No Light  | Shutdown(S5)/Power Off      | Power Off                     |

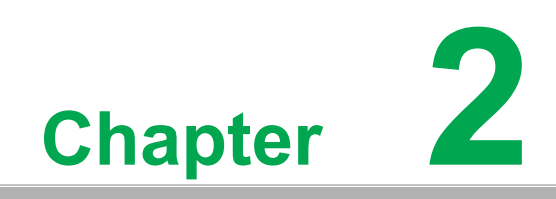

System Setup

# 2.1 Transport and Unpacking

### 2.1.1 Transport

When accepting a delivery, please check the packaging for visible transport damage and check the delivery for completeness by comparing it with your order. If you notice any shipping damage or inconsistencies between the contents and your order, please inform the responsible delivery service immediately.

During transportation, the SPC should be protected from excessive mechanical stress. If the SPC is transported or stored without packaging, shocks, vibrations, pressure and moisture may impact the unprotected unit. A damaged packaging indicates that ambient conditions have already had a massive impact on the device. Therefore, please use the original packaging during transportation and storage.

If the SPC is transported in cold weather or is exposed to extreme variations in temperature, make sure that moisture (condensation) does not build up on or inside the HMI device. Moisture can result in short-circuits in electrical circuits and damage the device. To avoid that, please store the SPC in a dry place and bring the SPC to room temperature before starting it up. If condensation occurs, a delay time of approximately 12 hours must be allowed to make sure the SPC is completely dry before the SPC is switched on.

### 2.1.2 System Setup

Follow these steps to setup the SPC-618WE device:

- 1. Unbox the SPC-618WE device.
- 2. Connect the power connector to the 24  $V_{DC}$  power lines of a power adapter or in-house power source.

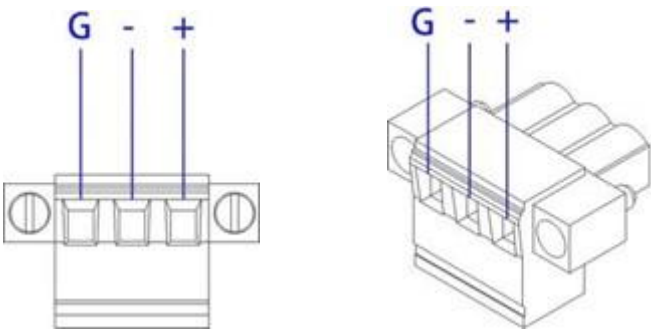

Figure 2.1 Power Connector and Pin Assignment

Warning!

The system may get damaged when the power is turned on and the power source is not connected to the correct pins. Le système peut être endommagé lorsque l'alimentation est allumée et que la source d'alimentation n'est pas connectée aux broches appropriées. 3. Connect the power lines to the system power receptor using the terminal block suitable for 16 AWG. Apply a torque value of 7 lb-in. Ensure the use of copper conductors only, and the installation must be performed by a skilled person.

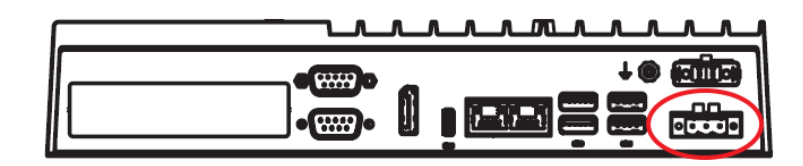

**Figure 2.2 Power Connector** 

- 4. Power on the system. The power LED on the display module turns to green.
- 5. Calibrate the touchscreen.

# 2.2 Driver Installation

### 2.2.1 Chipset, Graphics, ME, and LAN Driver Installation

Relevant drivers must be installed for full functionality. Install the chipset, graphics, ME, and LAN drivers individually. The drivers can be downloaded from the SPC-618WE product page of the Advantech website.

### 2.2.2 Watchdog Driver Installation

If the Advantech watchdog driver is not pre-installed on the SPC system, users will need to install the driver.

Follow the steps outlined below to install the Advantech watchdog driver.

- 1. Verify that the computer meets the hardware and software requirements to run the Advantech watchdog driver.
- 2. If you do not already have the installer for the Advantech watchdog driver, download it from the Advantech website.
- 3. From the Control Panel, remove any existing installation of the Advantech watchdog driver from the computer.
- 4. With administrator-level privileges, run the installer for the Advantech watchdog driver.

Below is an example of the Advantech watchdog driver setup. To stop the setup process at any time, click the "Cancel" button on the pop-up screen. The setup program will stop the procedure automatically.

1. Open the setup program. When the setup program is running, click the **Next** button on the Advantech Watchdog Driver Setup Wizard pop-up screen.

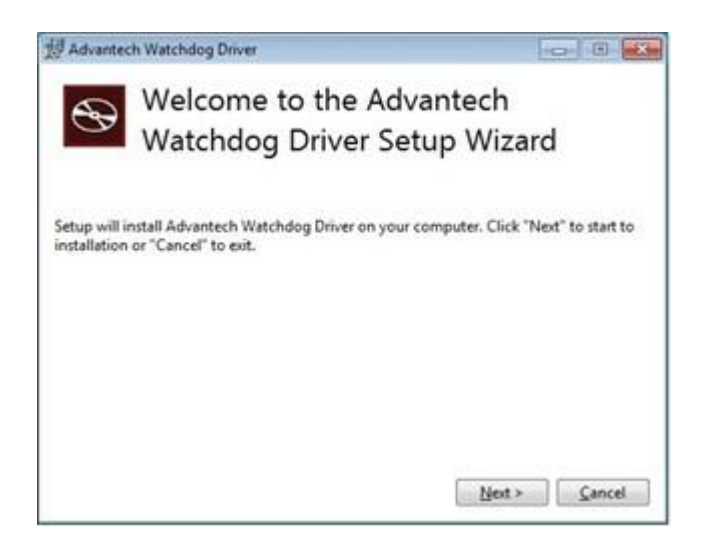

2. Wait until the Advantech Watchdog Driver Setup Wizard has completed the installation.

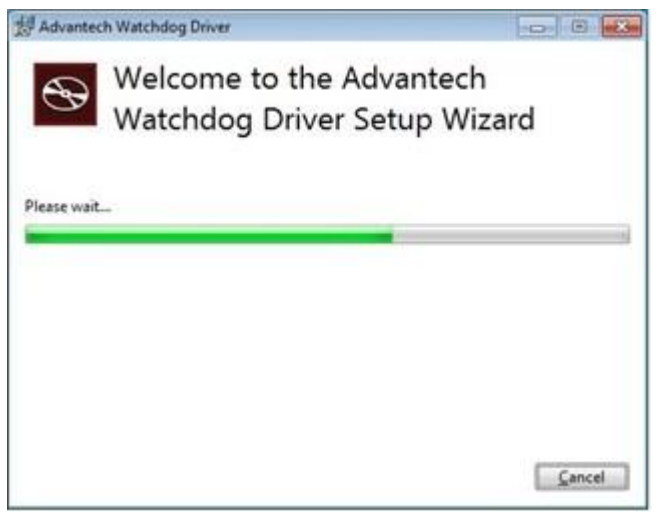

3. Click the **Install** button to continue the installation of the Advantech watchdog driver software.

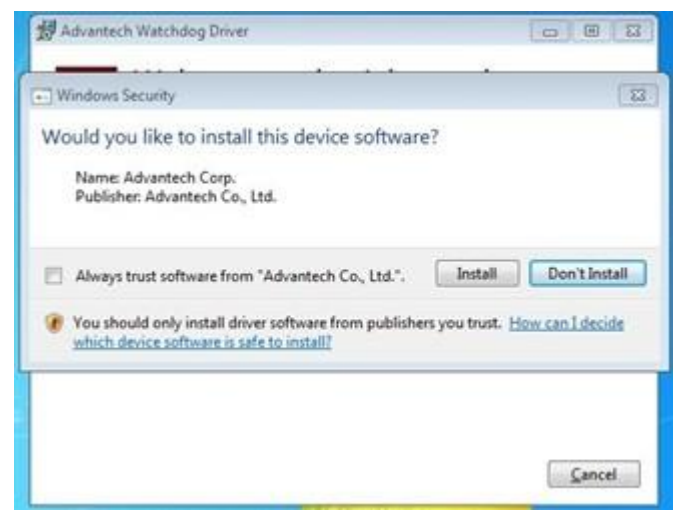

4. Click the **Restart** or **Close** button on the Advantech Watchdog Driver Setup Wizard pop-up screen to complete the setup.

| 성 Advanted     | th Watchdog Driver                                      |          |
|----------------|---------------------------------------------------------|----------|
| $\mathfrak{S}$ | Welcome to the Advantech<br>Watchdog Driver Setup Wiza  | rd       |
| Setup          | Successful                                              |          |
|                |                                                         |          |
|                | You must restart your computer before you can use the s | oftware. |
|                | Eestart                                                 | Close    |

# 2.3 Cabinet Installation and Earth Grounding Setup

Follow these steps to set up the SPC-618WE system, ensuring that the Ground pin of the SPC-618WE system is properly connected to the earth ground. This connection is crucial for optimizing the performance of the SPC-618WE system, including enhanced EMI immunity, ESD immunity, surge immunity, and system isolation. If the SPC-618WE system is embedded in a cabinet, make sure to connect the SPC-618WE system's ground, the cabinet's ground, and the earth ground together.

### 2.3.1 Installing SPC into Cabinet.

- 1. Connect the cabinet to earth ground.
- 2. Embed null SPC-618WE system into the cabinet without any I/O cable and power.

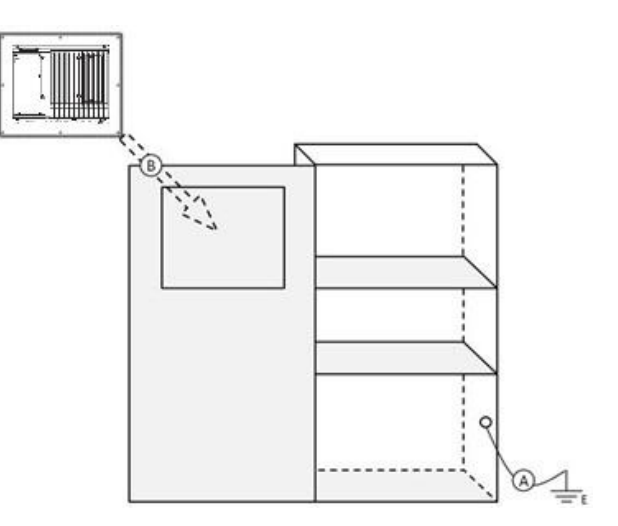

Figure 2.3 Cabinet Installation

### 2.3.2 System Wiring

- Ground the cabinet to earth. 1.
- 2. Ensure proper grounding for all cabinets.
- 3. Connect the power supply ground to the cabinet.
- 4. Connect the SPC-618WE system's ground pin to the cabinet.
- 5. If necessary, connect I/O to the controller.
- 6. Connect the power supply's V+ and V- to the SPC-618WE system.
- 7. Proceed step by step through steps 1 to 6, then power on the SPC-618WE system.

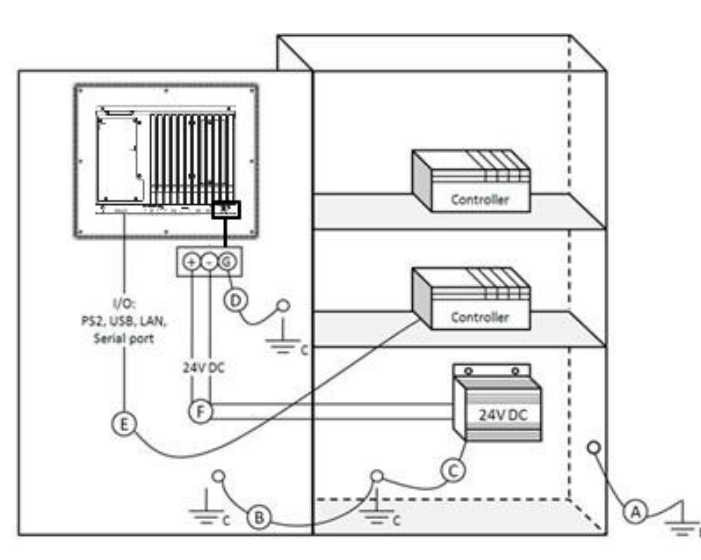

Figure 2.4 System Wiring

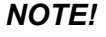

Make sure all wires follow the installation guidelines to avoid performance issues. 

Power/Digital Ground and Earth Ground

The purpose is to block all the external interference on the chassis, and prevent any possibility of bad grounding design to cause electric shock of people. This is so called level 1 isolation which consumer PCs do not implement.

- 1. SPC Chassis and Earth (Power pin3) are short,
- 2. SPC Chassis and Power / Digital GND are OPEN.

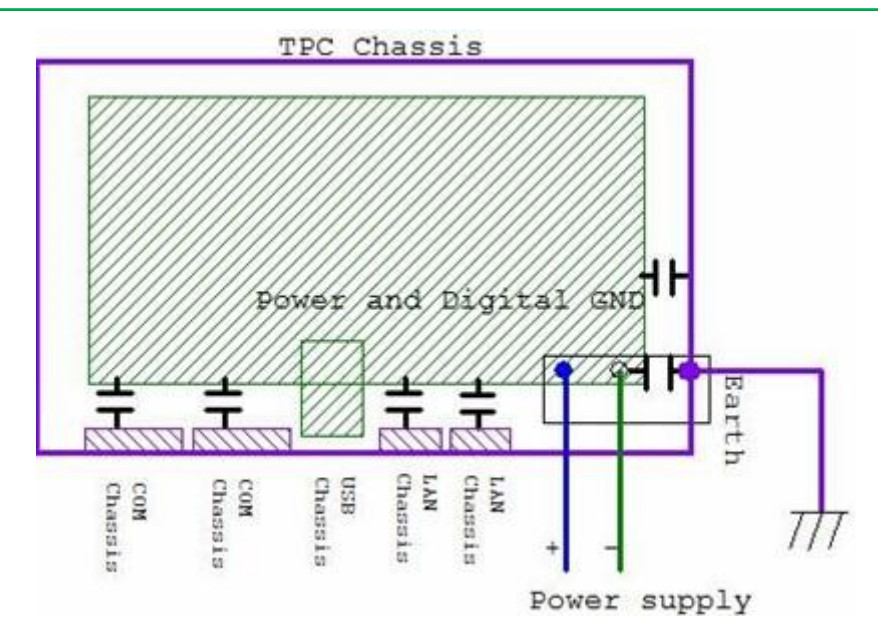

The SPC is an industrial grade product, designed to prevent external interference and the possibility of electric shock. To complete the isolation design, we need to consider the following:

- 1. The Ethernet is isolated, a LAN connection will not impact the isolation design.
- 2. For general USB devices, to solve EMI and ESD issues, they are designed as a chassis and digital short. But the SPC prevents damage to USB devices, ESD and EMI solutions are designed to use the Power GND as a vent path to ensure Power GND and Chassis GND will not have potential difference abnormalities.
- 3. For COM ports, since there are different COM port designs, long distance connection causes voltage level differences between the two COM port chassis. So the shell ground of cable must be isolated to the signal digital ground

In real cases, many customers may break the level 1 isolation by 3rd party device or cable design, in this situation, we need to consider making all the GND short (power GND/Digital GND/Earth GND), and ensure customers have good Earth GND connection.

# 2.4 Panel Mounting

- 1. There is an adhesive waterproof gasket on the front bezel of the FPM display module. Make sure the waterproof gasket is in position before installing SPC into the panel opening.
- 2. Install the SPC into the panel opening. The suggested mounting panel thickness is less than 6 mm (0.236 in).

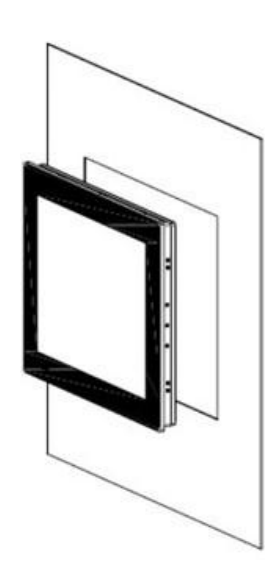

Figure 2.5 Panel Mounting (1)

3. Retrieve the clamps and long screws from the accessory pack. Hook the clamp into the holes around the four sides of the bezel.

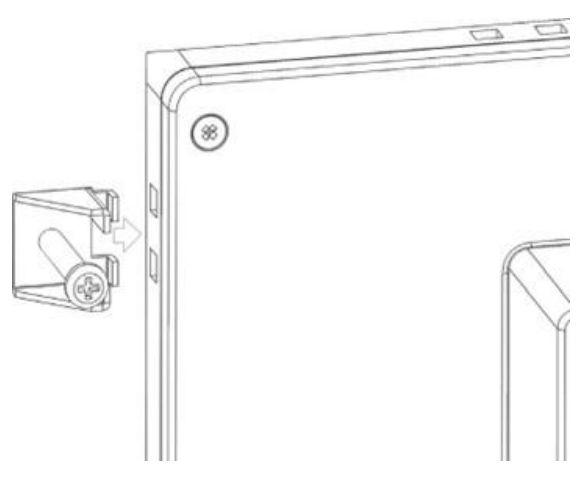

Figure 2.6 Panel Mounting (2)

4. Fasten the screws with a torque of 2 kgf-cm. These screws will push the mounting panel, ensuring a secure and stable unit.

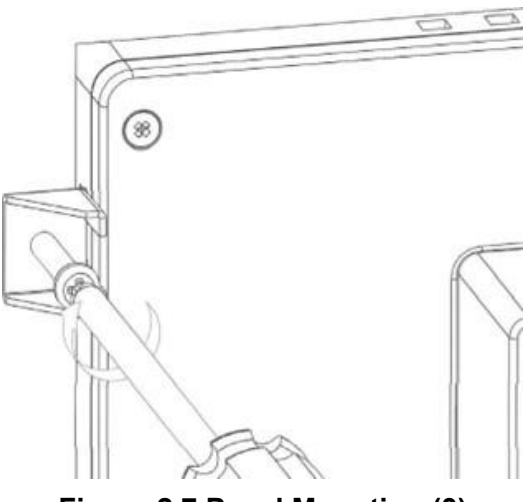

Figure 2.7 Panel Mounting (3)

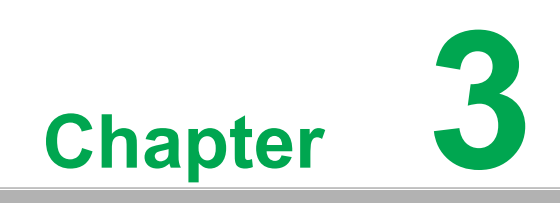

**BIOS Setup** 

# 3.1 BIOS Setup

With the AMI BIOS Setup program, users can modify the BIOS settings and control various system features. This chapter describes the basic navigation of the BIOS Setup Utility.

| Main Advanced Chipset Security                                                                      | Aptio Setup – AMI<br>Boot Save & Exit MEBx                                                                                   |                                                                                                    |
|----------------------------------------------------------------------------------------------------|----------------------------------------------------------------------------------------------------|----------------------------------------------------------------------------------------------------|
| BIOS Vendor<br>Core Version<br>Compliancy<br>Project Version<br>Build Date and Time<br>Access Level | American Megatrends<br>5.0.2.7 0.14 x64<br>UEFI 2.8.0; PI 1.7<br>TPC B520000R060X003<br>03/18/2024 09:02:12<br>Administrator | Set the Date. Use Tab to<br>switch between Date elements.<br>Default Ranges:<br>Year: 1998–9999<br>Months: 1–12<br>Days: Dependent on month<br>Range of Years may vary. |
| Memory Information<br>Total Memory<br>Memory Frequency<br>UUID                                      | 32768 MB<br>4800 MT/s<br>000200030004000500060007<br>00080009                                                                |                                                                                                    |
| System Date<br>System Time                                                                          | [Thu 04/04/2024]<br>[21:31:09]                                                                                               | <pre>++: Select Screen f↓: Select Item Enter: Select +/-: Change Opt. F1: General Help F2: Previous Values F3: Optimized Defaults F4: Save &amp; Exit ESC: Exit</pre>   |
| Version                                                                                             | 2.22.1290 Copyright (C) 2024                                                                                                 | AMI                                                                                                    |

AMI's BIOS ROM has a built-in setup program that allows users to modify the basic system configuration. The setup information is stored in flash ROM to ensure it is retained when the system is powered off.

# 3.2 Entering Setup

Turn on the computer and check for the patch code. If there is a number assigned to the patch code, it means that the BIOS supports your CPU. If there is no number assigned to the patch code, contact an Advantech application engineer to obtain an up-to-date patch code file. This will ensure that the CPU status is valid. After ensuring that you have a number assigned to the patch code, press <DEL> to access the BIOS Setup Utility.

### 3.2.1 Main Setup

Upon entering the BIOS Setup Utility, users will be on the Main setup screen. At any point during the configuration, users can return to the Main setup screen by selecting the Main tab. There are two Main setup options, which are described in this section. The Main setup screen is shown below.

| Main Advanced Chipset Security                                                                      | Aptio Setup – AMI<br>Boot Save & Exit MEBx                                                                                   |                                                                                                    |
|----------------------------------------------------------------------------------------------------|----------------------------------------------------------------------------------------------------|----------------------------------------------------------------------------------------------------|
| BIOS Vendor<br>Core Version<br>Compliancy<br>Project Version<br>Build Date and Time<br>Access Level | American Megatrends<br>5.0.2.7 0.14 x64<br>UEFI 2.8.0; PI 1.7<br>TPC B520000R060X003<br>03/18/2024 09:02:12<br>Administrator | Set the Date. Use Tab to<br>switch between Date elements.<br>Default Ranges:<br>Year: 1998–9999<br>Months: 1–12<br>Days: Dependent on month<br>Range of Years may yeary |
| Memory Information<br>Total Memory<br>Memory Frequency<br>UUID                                      | 32768 MB<br>4800 MT/s<br>000200030004000500060007<br>00080009                                                                | nunge of fears may varg.                                                                                                    |
| System Date<br>System Time                                                                          | [Thu 04/04/2024]<br>[21:31:09]                                                                                               | <pre> ++: Select Screen  14: Select Item Enter: Select +/-: Change Opt. F1: General Help F2: Previous Values F3: Optimized Defaults F4: Save &amp; Exit ESC: Exit</pre> |
| Version                                                                                             | 2 22 1290 Conucidht (C) 2024                                                                                                 | АМТ                                                                                                    |

The Main BIOS setup screen has two main frames. The left frame displays all the options that can be configured. Grayed-out options cannot be configured, options in blue can. The right frame displays the key legend.

Above the key legend is an area reserved for a text message. When an option is selected in the left frame, it is highlighted in white. Often a text message will accompany it.

### System Time/System Date

Use this option to change the system time and date. Highlight System Time or System Date using the <Arrow> keys. Enter new values through the keyboard. Press the <Tab> key or the <Arrow> keys to move between fields. The date must be entered in MM/DD/YY format. The time must be entered in HH:MM:SS format.

### 3.2.2 Advanced BIOS Features Setup

Select the Advanced tab from theSPC-618WE setup screen to enter the Advanced BIOS Setup screen. You can select any of the items in the left frame of the screen, such as ACPI Settings and hit <enter> to go to the sub menu for that item. You can display an Advanced BIOS Setup option by highlighting it using the <Arrow> keys. All Advanced BIOS Setup options are described in this section. The Advanced BIOS Setup screen is shown below. The sub menus are described on the following pages.

| Aptio Setup – AMI<br>Main <mark>Advanced</mark> Chipset Security Boot Save & Exit MEBx                                                                                                    |                                                                                                    |
|----------------------------------------------------------------------------------------------------|----------------------------------------------------------------------------------------------------|
| <ul> <li>CPU Configuration</li> <li>PCH-FW Configuration</li> <li>Trusted Computing</li> <li>ACPI Settings</li> <li>NCT6126D Super IO Configuration</li> <li>H/W Monitor Configuration</li> <li>SS RTC Wake Settings</li> <li>Intel TXT Information</li> <li>USB Configuration</li> <li>Network Stack Configuration</li> <li>NVMe Configuration</li> </ul> | CPU Configuration Parameters                                                                                                    |
|                                                                                                    | ++: Select Screen<br>f4: Select Item<br>Enter: Select<br>+/-: Change Opt.<br>F1: General Help<br>F2: Previous Values<br>F3: Optimized Defaults<br>F4: Save & Exit<br>ESC: Exit |
| Version 2.22.1290 Copyright (C) 2024                                                                                                    | 4 AMI                                                                                                    |

# 3.2.2.1 CPU Configuration

| CPU Configuration                                                                                                    | Advanced                                                                                                    | Aptio Setup — AMI                                                                                                    |                                                                                                    |
|----------------------------------------------------------------------------------------------------|----------------------------------------------------------------------------------------------------|----------------------------------------------------------------------------------------------------|----------------------------------------------------------------------------------------------------|
| Brand String13th Gen Intel(R)<br>Core(TM) 17-1365UEID0x806A3Microcode Revision4114VMXSupportedSMX/TXTSupportedTXT Crash Code0x00000000000000000000000000000000000 | Advanced<br>CPU Configuration<br>Brand String<br>ID<br>Microcode Revision<br>VMX<br>SMX/TXT<br>TXT Crash Code<br>TXT SPAD<br>Boot Guard Status<br>Boot Guard Status<br>Boot Guard SACM Information | Aptio Setup - AMI<br>13th Gen Intel(R)<br>Core(TM) 17-1365UE<br>0x806A3<br>4114<br>Supported<br>Supported<br>0x00000000<br>0x00000000<br>0x00000000000 | ++: Select Screen<br>+: Select Screen<br>1: Select Item<br>Enter: Select<br>+/-: Change Opt.<br>F1: General Help<br>F2: Previous Values<br>F3: Optimized Defaults<br>F4: Save & Exit<br>ESC: Exit |
| Version 2.22.1290 Copyright (C) 2024 AMT                                                                                                    |                                                                                                    | ion 2.22.1290 Conveight (C) 2                                                                                                    | 2024 AMT                                                                                                    |

### 3.2.2.2 PCH-FW Configuration

| Advanced                                                                                                    | Aptio Setup – AMI                                                        |                                                                                                    |
|----------------------------------------------------------------------------------------------------|--------------------------------------------------------------------------|----------------------------------------------------------------------------------------------------|
| ME Firmware Version<br>ME Firmware Mode<br>ME Firmware SKU<br>ME Firmware Status 1<br>ME Firmware Status 2                               | 16.1.27.2225<br>Normal Mode<br>Corporate SKU<br>0x90000255<br>0x39858106 | Configure Intel(R) Active<br>Management Technology<br>Parameters                                                                                                    |
| ME State<br>Manageability Features State<br>AMT BIOS Features<br>AMT Configuration<br>ME Unconfig on RTC Clear<br>Core Bios Done Message | [Enabled]<br>[Enabled]<br>[Enabled]<br>[Enabled]<br>[Enabled]            |                                                                                                    |
| ▶ Firmware Update Configuration                                                                                                    |                                                                          | <pre> ++: Select Screen  t↓: Select Item Enter: Select +/-: Change Opt. F1: General Help F2: Previous Values F3: Optimized Defaults F4: Save &amp; Exit ESC: Exit</pre> |
| Version (                                                                                                    | 2.22.1290 Copyright ( <u>C) 202</u> 4                                    | AMI                                                                                                    |

### ME State

When this item is disabled, ME will be put into ME Temporarily Disabled Mode.

### Manageability Features State

This item allows users to enable/disable Intel® Manageability features. Note: This option disables/enables Manageability Features in FW. To disable, the supported platform must be in an un-provisioned state first.

### AMT BIOS Features

When this item is disabled, AMT BIOS features are no longer supported and user is no longer able to access MEBx Setup. Note: This option does not disable Manageability Features in FW.

### AMT Configuration

This item allows users to configure Intel® Active Management Technology parameters.

### ME Unconfig on RTC Clear

When this item is disabled, ME will not be configured on RTC clear.

### Core Bios Done Message

This item allows users to enable/disable Core Bios Done message sent to ME.

### Firmware Update Configuration

This item allows users to configure the management engine technology parameters.

### 3.2.2.3 Trusted Computing

| Advanced                       | Aptio Setup – AMI          |                                                             |
|--------------------------------|----------------------------|-------------------------------------------------------------|
| TPM Device Selection           | [dTPM]                     | Selects TPM device: fTPM or<br>dTPM. fTPM – Enables fTPM.   |
| TPM 2.0 Device Found           |                            | dTPM – Disables fTPM and                                    |
| Firmware Version:              | 7.2                        | Enable dTPM. Warning !                                      |
| vendor:                        | NIC                        | tiPM/diPM will be disabled and all data saved on it will be |
| Security Device Support        | [Enable]                   | lost.                                                       |
| Active PCR banks               | SHA256                     |                                                             |
| Available PCR banks            | SHA256,SHA384              |                                                             |
|                                |                            |                                                             |
| SHA256 PCR Bank                | [Enabled]                  |                                                             |
| SHA384 PCR Bank                | [D1Sabled]                 |                                                             |
| Pending operation              | [None]                     | ↔+: Select Screen                                           |
| Platform Hierarchy             | [Enabled]                  | ↑↓: Select Item                                             |
| Storage Hierarchy              | [Enabled]                  | Enter: Select                                               |
| Endorsement Hierarchy          | [Enabled]                  | +/−: Change Opt.                                            |
| Physical Presence Spec Version | [1.3]                      | F1: General Help                                            |
| TPM 2.0 InterfaceType          | [TIS]                      | F2: Previous Values                                         |
| Device Select                  | [Auto]                     | F3: Uptimized Defaults                                      |
|                                |                            | F4: SAVE & EXIL<br>F9P: Fyit                                |
|                                |                            | LOD. LAIT                                                   |
|                                |                            |                                                             |
|                                |                            |                                                             |
|                                |                            |                                                             |
| Voncion                        | 2 22 1290 Copupidht (C) 20 | 124 AMT                                                     |

### TPM Device Selection

This item allows users to select TPM device: fTPM or dTPM. fTPM: Enables fTPM. dTPM: Disables fTPM and enable dTPM.

Warning! fTPM/dTPM will be disabled and all data saved on it will be lost.

### Security Device Support

This item allows users to enable/disable BIOS support for security devices. The OS will not show the security devices. The TCG EFI protocol and INT1A interface will not be available.

### SHA-1 PCR Bank

This item allows users to enable/disable SHA-1 PCR bank.

### SHA256 PCR Bank

This item allows users to enable/disable SHA256 PCR bank.

### SHA384 PCR Bank

This item allows users to enable/disable SHA384 PCR bank.

### Pending Operation

This item allows users to schedule an operation for the security device. Note: The computer must be restarted to change the security device state.

### Platform Hierarchy

This item allows users to enable/disable platform hierarchy.

### Storage Hierarchy

This item allows users to enable/disable storage hierarchy.

### Endorsement Hierarchy

This item allows users to enable/disable endorsement hierarchy.

### Physical Presence Spec Version

This item allows users to enable support for PPI spec version 1.2 or 1.3. Note: Some HCK tests may not support version 1.3.

### Device Select

TPM 1.2: select this to restrict support to TPM 1.2 devices. TPM 2.0: select this to restrict support to TPM 2.0 devices Auto: select this to support both; TPM 2.0 devices by default; if not found, TPM 1.2 devices will be enumerated

### 3.2.2.4 ACPI Settings

| Advanced                               | Aptio Setup — AMI                  |                                                                                                    |
|----------------------------------------|------------------------------------|----------------------------------------------------------------------------------------------------|
| ACPI Settings                          |                                    | Enables or Disables BIOS ACPI                                                                                                    |
| Enable ACPI Auto Configuration         | [Disabled]                         | Huto configuration.                                                                                                    |
| Enable Hibernation<br>ACPI Sleep State | [Enabled]<br>[S3 (Suspend to RAM)] |                                                                                                    |
|                                        |                                    | <pre>++: Select Screen f1: Select Item Enter: Select +/-: Change Opt. F1: General Help F2: Previous Values F3: Optimized Defaults F4: Save &amp; Exit ESC: Exit</pre> |
| Version                                | 2.22.1290 Copyright (C) 202        | 24 AMI                                                                                                    |

### Enable ACPI Auto Configuration

This item allows users to enable or disable "ACPI Auto Configuration".

Enable Hibernation

This item allows users to enable or disable System ability to hibernate (OS/S4 sleep state). This option may be not effective with some OS.

### ACPI Sleep State

This item allows users to select the highest ACPI sleep state. The system will enter when the SUSPEND button is pressed.

# 3.2.2.5 NCT6126D Super I/O Configuration

| Advanced                                                                        | Aptio Setup – AMI                          |                                                                                                    |
|---------------------------------------------------------------------------------|--------------------------------------------|----------------------------------------------------------------------------------------------------|
| NCT6126D Super IO Configuration                                                 |                                            | Set Parameters of Serial Port                                                                                                    |
| Super IO Chip<br>▶ Serial Port 1 Configuration<br>▶ Serial Port 2 Configuration | NCT6126D                                   | 1 (CUMA)                                                                                                    |
|                                                                                 |                                            | <pre> ++: Select Screen  fl: Select Item Enter: Select +/-: Change Opt. F1: General Help F2: Previous Values F3: Optimized Defaults F4: Save &amp; Exit ESC: Exit</pre> |
| Version                                                                         | 2.22.12 <mark>90 Copyright (C) 2024</mark> | AMI                                                                                                    |

- Serial Port 1 Configuration
   Set Parameters of Serial Port 1 (COMA).
- Serial Port 2 Configuration Set Parameters of Serial Port 2 (COMB).

# 3.2.2.6 Hardware Monitor Configuration

| Advanced                            | Aptio Setup – AMI                                                   |                                                                                                    |
|-------------------------------------|---------------------------------------------------------------------|----------------------------------------------------------------------------------------------------|
| PC Health Status                    |                                                                     |                                                                                                    |
| CPU temperature<br>System Ambient   | : +38 °C<br>: +34 °C                                                |                                                                                                    |
| CPU Fan Speed                       | : N/A                                                               |                                                                                                    |
| VCore<br>DCIN<br>SV<br>3.3V<br>VBAT | : +0.800 V<br>: +23.856 V<br>: +5.000 V<br>: +3.296 V<br>: +2.896 V | <pre>++: Select Screen 14: Select Item Enter: Select +/-: Change Opt. F1: General Help F2: Previous Values F3: Optimized Defaults F4: Save &amp; Exit</pre> |
|                                     | n 2 22 1290 Conuright (C) 202                                       | ESC: Exit                                                                                                    |

### 3.2.2.7 S5 RTC Wake Settings

| Advanced            | Aptio Setup – AMI              |                                                                                                    |
|---------------------|--------------------------------|----------------------------------------------------------------------------------------------------|
| Wake system from S5 | [Disabled]                     | Enable or disable System wake<br>on alarm event. Select<br>FixedTime, system will wake on<br>the hr::min::sec specified.<br>Select DynamicTime , System<br>will wake on the current time<br>+ Increase minute(s) |
|                     |                                | <pre>++: Select Screen 14: Select Item Enter: Select +/-: Change Opt. F1: General Help F2: Previous Values F3: Optimized Defaults F4: Save &amp; Exit ESC: Exit</pre>                                            |
| V                   | /ersion 2.22.1290 Copyright (C | ) 2024 AMI                                                                                                    |

### ■ Wake System from S5

This item allows users to enable or disable system wake on alarm event. Select FixedTime, the system will wake on the hr:min:sec specified. Select DynamicTime, the system will wake on the current time + increased minute(s).

# Chapter 3 BIOS Setup

# 3.2.2.8 Intel TXT Information

| Advanced                                                                                             | Aptio Setup — AMI                                                                 |                                                                                                    |
|----------------------------------------------------------------------------------------------------|-----------------------------------------------------------------------------------|----------------------------------------------------------------------------------------------------|
| Intel TXT Information                                                                                |                                                                                   |                                                                                                    |
| Chipset<br>BiosAcm<br>Chipset Txt<br>Cpu Txt<br>Error Code<br>Class Code<br>Major Code<br>Minor Code | Production Fused<br>Production Fused<br>Supported<br>None<br>None<br>None<br>None | <pre>++: Select Screen fl: Select Item Enter: Select +/-: Change Opt. F1: General Help F2: Previous Values F3: Optimized Defaults F4: Save &amp; Exit ESC: Exit</pre> |
| 0                                                                                                    | opeion 2 22 1220 Conunight (C) 2                                                  | 094 ANT                                                                                                    |

### 3.2.2.9 USB Configuration

| Advanced                                                               | Aptio Setup - AMI                   |                                                              |
|------------------------------------------------------------------------|-------------------------------------|--------------------------------------------------------------|
| USB Configuration                                                      |                                     | Enables Legacy USB support.                                  |
| USB Module Version                                                     | 31                                  | support if no USB devices are connected. DISABLE option will |
| USB Controllers:<br>2 XHCIs                                            |                                     | keep USB devices available<br>only for EFI applications.     |
| USB Devices:<br>1 Drive, 1 Keyboard, 1 Mouse,                          | 1 Hub                               |                                                              |
| Legacy USB Support<br>XHCI Hand-off<br>USB Mass Storage Driver Support | [Enabled]<br>[Enabled]<br>[Enabled] |                                                              |
| USD bordware delays and time suter                                     | [Linableu]                          | ++: Select Screen                                            |
| USB hardware delays and time-outs:                                     | [20. sec]                           | I+: Select Item<br>Enter: Select                             |
| Device reset time-out                                                  | [20 sec]                            | +/-: Change Ont                                              |
| Device power-up delay                                                  | [Auto]                              | F1: General Help                                             |
|                                                                        |                                     | F2: Previous Values                                          |
| Mass Storage Devices:                                                  |                                     | F3: Optimized Defaults                                       |
| Generic Flash Disk 8.01                                                | [Auto]                              | F4: Save & Exit<br>ESC: Exit                                 |
|                                                                        |                                     |                                                              |
|                                                                        |                                     |                                                              |
| Version 2                                                              | .22.1290 Copyright (C) 2024         | AMI                                                          |

### Legacy USB Support

Enables Legacy USB support. The AUTO option disables legacy support if no USB devices are connected. The DISABLE option will keep USB devices available only for EFI applications.

### XHCI Hand-off

This is a workaround of 0 Secs without XHCI hand-off support. The XHCI ownership change should be claimed by XHCI driver.

### USB Mass Storage Driver Support

Enable/Disable USB Mass Storage Driver Support.

### USB S5 Wakeup Support

This item allows users to enable/disable USB S5 wakeup support.

### USB Transfer Time-Out

This item allows users to set the time-out value for control, bulk, and Interrupt USB mass storage device transfers.

### Device Reset Time-Out

This item allows users to set the device reset command time-out.

### Device Power-Up Delay

This item allows users to Set the maximum time the device will take before reporting itself to the Host Controller. The Auto option uses the default value, which is 100 ms for a Root port. For a Hub port, the delay time is obtained from the Hub descriptor.

### 3.2.2.10 Network Stack Configuration

| Advanced      | Aptio Setup — AMI            |                                                                                                    |
|---------------|------------------------------|----------------------------------------------------------------------------------------------------|
| Network Stack | [Disabled]                   | Enable/Disable UEFI Network<br>Stack                                                                                                    |
|               |                              | <pre>++: Select Screen f↓: Select Item Enter: Select +/-: Change Opt. F1: General Help F2: Previous Values F3: Optimized Defaults F4: Save &amp; Exit ESC: Exit</pre> |
| Version       | 2.22.1290 Copyright (C) 2024 | AMI                                                                                                    |

### Network Stack

This item allows users to enable or disable the UEFI network stack.

### 3.2.2.11 NVMe Configuration

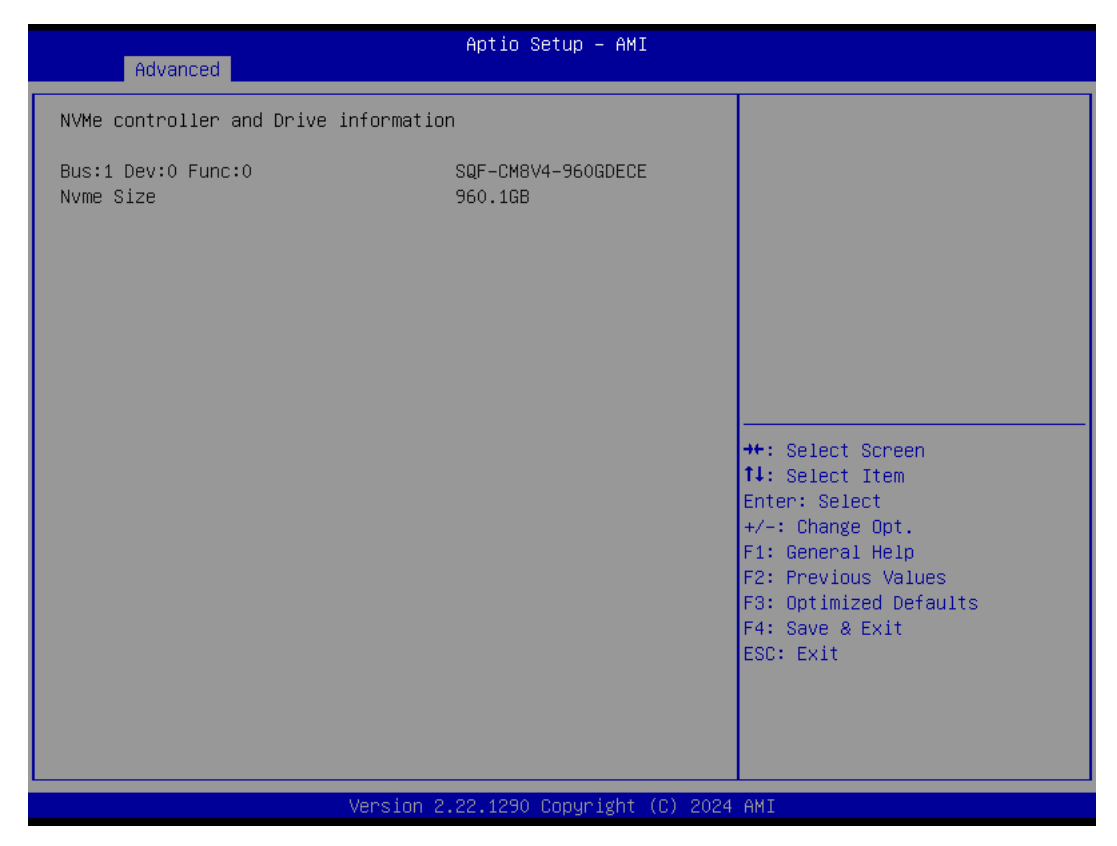

# 3.2.3 Chipset Configuration

### 3.2.3.1 System Agent (SA) Configuration

| Chipset                                                                                          | Aptio Setup – AMI            |                                               |
|--------------------------------------------------------------------------------------------------|------------------------------|-----------------------------------------------|
| System Agent (SA) Configuration                                                                  |                              | Memory Configuration Parameters               |
| VT-d                                                                                             | Supported                    |                                               |
| <ul> <li>Memory Configuration</li> <li>Graphics Configuration</li> <li>VMD setup menu</li> </ul> |                              |                                               |
| VT-d                                                                                             | [Enabled]                    |                                               |
|                                                                                                  |                              |                                               |
|                                                                                                  |                              | ++: Select Screen                             |
|                                                                                                  |                              | Enter: Select                                 |
|                                                                                                  |                              | F1: General Help                              |
|                                                                                                  |                              | F2: Previous Values<br>F3: Optimized Defaults |
|                                                                                                  |                              | F4: Save & Exit<br>ESC: Exit                  |
|                                                                                                  |                              |                                               |
|                                                                                                  |                              |                                               |
| Version                                                                                          | 2.22.1290 Copyright (C) 2024 | -<br>4 AMI                                    |

### Memory Configuration

This submenu allows users to view the memory parameters.

Graphics Configuration

This submenu allows users to set graphics configuration parameters

VMD Setup Menu

This submenu allows users to set VMD configuration parameters

VT-d

This item allows users to enable or disable VT-d capability

### 3.2.3.2 PCH-IO Configuration

| Chipset                                                                                                    | Aptio Setup – AMI                                                                       |                                                                                                    |
|----------------------------------------------------------------------------------------------------|-----------------------------------------------------------------------------------------|----------------------------------------------------------------------------------------------------|
| <ul> <li>PCH-IO Configuration</li> <li>PCI Express Configuration</li> <li>SATA Configuration</li> <li>USB Configuration</li> <li>Security Configuration</li> </ul> |                                                                                         | PCI Express Configuration<br>settings                                                                                                    |
| Onboard LANA Controller<br>LANA PXE OpROM<br>Onboard LANB Controller<br>LANB PXE OpROM<br>PCIE Wake<br>ErP Function<br>SPD Write Disable                           | [Enabled]<br>[Disabled]<br>[Enabled]<br>[Disabled]<br>[Disabled]<br>[Enabled]<br>[TRUE] | ++: Select Screen<br>14: Select Item<br>Enter: Select<br>+/-: Change Opt.<br>F1: General Help<br>F2: Previous Values<br>F3: Optimized Defaults<br>F4: Save & Exit<br>ESC: Exit |
|                                                                                                    | Version 2.22.1290 Copyright (C)                                                         | 2024 AMI                                                                                                    |

### PCI Express Configuration

This submenu allows users to set the PCI Express settings.

### SATA Configuration

This submenu allows users to set the SATA device settings.

### USB Configuration

This submenu allows users to set the USB settings.

### Security Configuration

This submenu allows users to set the security configuration settings.

### Onboard LANA Controller

This item allows users to enable or disable the onboard LAN A controller.

### LANA PXE OpROM

This item allows users to enable or disable the boot option ROM for the LAN A controller.

### Onboard LANB Controller

This item allows users to enable or disable the onboard LAN B controller.

### LANB PXE OpROM

This item allows users to enable or disable the boot option ROM for the LAN B controller.

### PCIE Wake

This item allows users to enable or disable the PCIe device to wake up the system from S3/S4/S5 state.

### ErP Function

When this option is disabled, the wake on function can be selected.

### SPD Write Disable

This item allows users to enable or disable the setting of SPD Write Disable. For security recommendations, SPD write disable bit must be set.

# 3.2.4 Security

| Aptio Setup – AMI<br>Main Advanced Chipset <mark>Security</mark> Boot Save & Exit MEBx                                                                                                    |                                                                                         |                                                                                                    |
|----------------------------------------------------------------------------------------------------|-----------------------------------------------------------------------------------------|----------------------------------------------------------------------------------------------------|
| Password Description                                                                                                    |                                                                                         | Set Administrator Password                                                                                                |
| If ONLY the Administrator's pass<br>then this only limits access to<br>only asked for when entering Set<br>If ONLY the User's password is s<br>is a power on password and must<br>boot or enter Setup. In Setup th<br>have Administrator rights.<br>The password length must be<br>in the following range: | sword is set,<br>Setup and is<br>up.<br>set, then this<br>be entered to<br>me User will |                                                                                                    |
| Minimum length<br>Maximum length                                                                                                    | 3<br>20                                                                                 | **: Select Screen                                                                                                    |
| Administrator Password                                                                                                    |                                                                                         | f4: Select Item<br>Enter: Select<br>+/-: Change Opt.<br>F1: General Help<br>F2: Previous Values<br>F3: Optimized Defaults |
| ▶ Secure Boot                                                                                                    |                                                                                         | F4: Save & Exit<br>ESC: Exit                                                                                              |
| TCG Storage Security Configurati<br>▶ SQF-CM8V4-960GDECE<br>▶ PO-PM0:SQF-S25V8-960GDVCE                                                                                                    | .on:                                                                                    |                                                                                                    |
| Venei                                                                                                    | op 2 22 1280 Copupidat (C) 20                                                           | 04 AMT                                                                                                    |

### Administrator Password

Set Administrator Password

Secure Boot

This item allows users to access a submenu to configure secure boot settings.

### 3.2.5 Boot

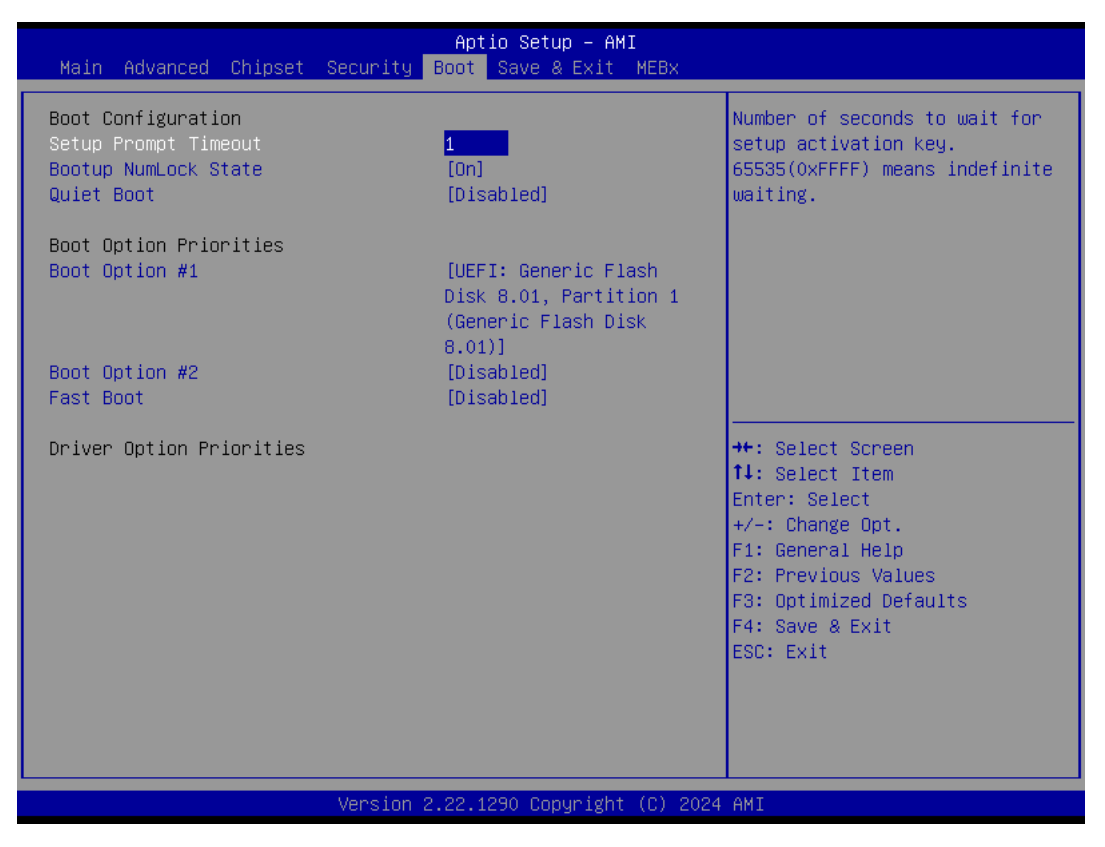

### Setup Prompt Timeout

This item allows users to set the number of seconds to wait for setup activation key. 65535 (oxFFFF) means indefinite waiting.

### Bootup NumLock State

This item allows users to select the keyboard NumLock state.

Quiet Boot

This item allows users to enable/disable quiet boot option.

Fast Boot

This item allows users to enable/disable boot with initialization of a minimal set of devices required to launch active boot option. It has no effect for BBS boot options.

### 3.2.6 Save & Exit

| Aptio Setup – AMI<br>Main Advanced Chipset Security Boot Save & Exit MEBx                                                                                                    |                                                                                                    |
|----------------------------------------------------------------------------------------------------|----------------------------------------------------------------------------------------------------|
| Save Options<br>Save Changes and Exit<br>Discard Changes and Exit<br>Save Changes and Reset<br>Discard Changes and Reset<br>Save Changes<br>Discard Changes<br>Default Options<br>Restore Defaults | Exit system setup after saving<br>the changes.                                                                                                    |
| Save as User Defaults<br>Restore User Defaults<br>Boot Override<br>UEFI: Generic Flash Disk 8.01, Partition 1 (Generic Flash<br>Disk 8.01)                                                         | ++: Select Screen<br>f4: Select Item<br>Enter: Select<br>+/-: Change Opt.<br>F1: General Help<br>F2: Previous Values<br>F3: Optimized Defaults<br>F4: Save & Exit<br>ESC: Exit |

### Save Charges and Exit

This item allows you to exit system setup after saving the changes.

Discard Changes and Exit

This item allows you to exit system setup without saving any changes.

Save Changes and Reset

This item allows you to reset the system after saving the changes.

### Discard Changes and Reset

This item allows you to reset system setup without saving any changes.

Save Changes

This item allows you to save changes done so far to any of the options.

### Discard Changes

This item allows you to discard changes done so far to any of the options.

Restore Defaults

This item allows you to restore/load default values for all the options.

### Save as User Defaults

This item allows you to save the changes done so far as user defaults.

### Restore User Defaults

This item allows you to restore the user defaults to all the options.

### 3.2.7 MEBx

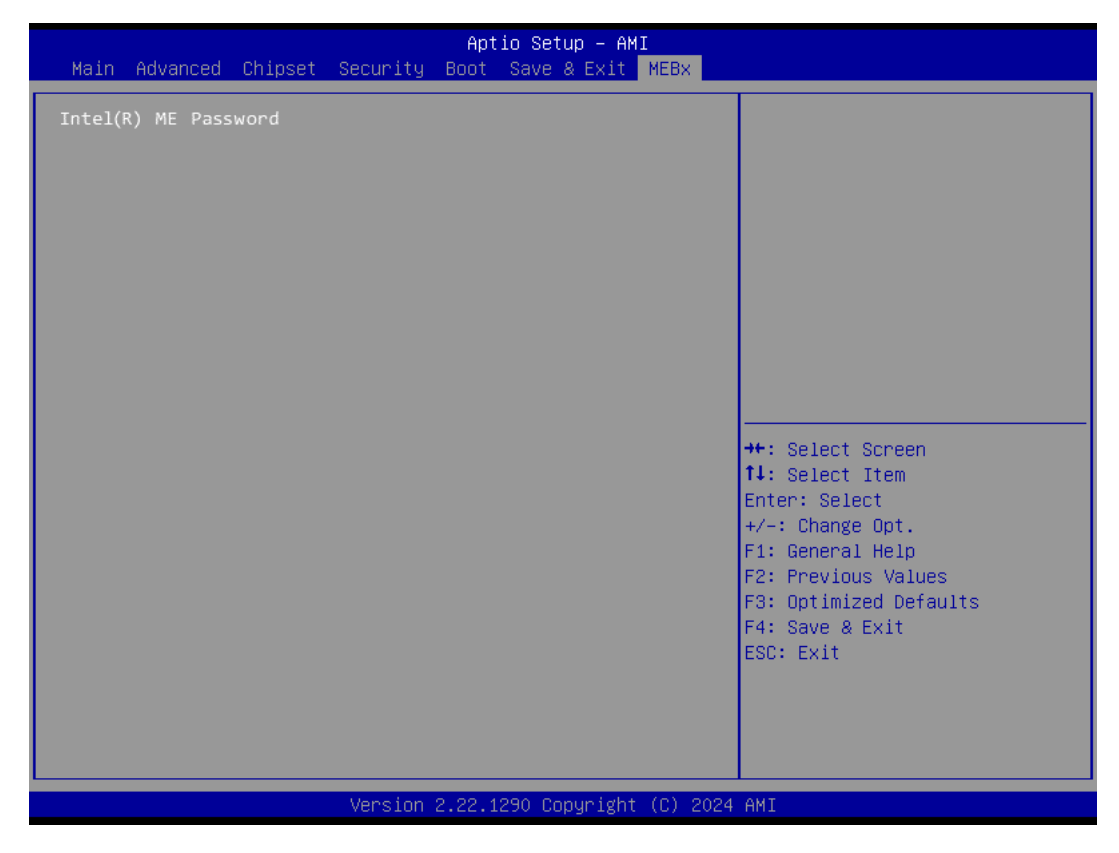

### ■ Intel(R) ME Password

This item allows you to login MEBx by entering a password.

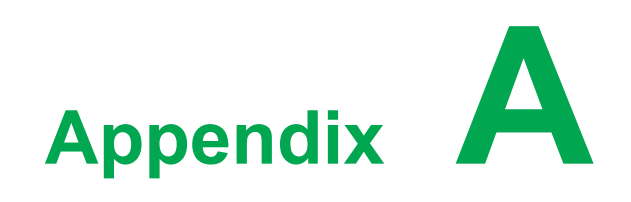

Connectors

# A.1 Jumper and Connector Location A.1.1 Board Layout

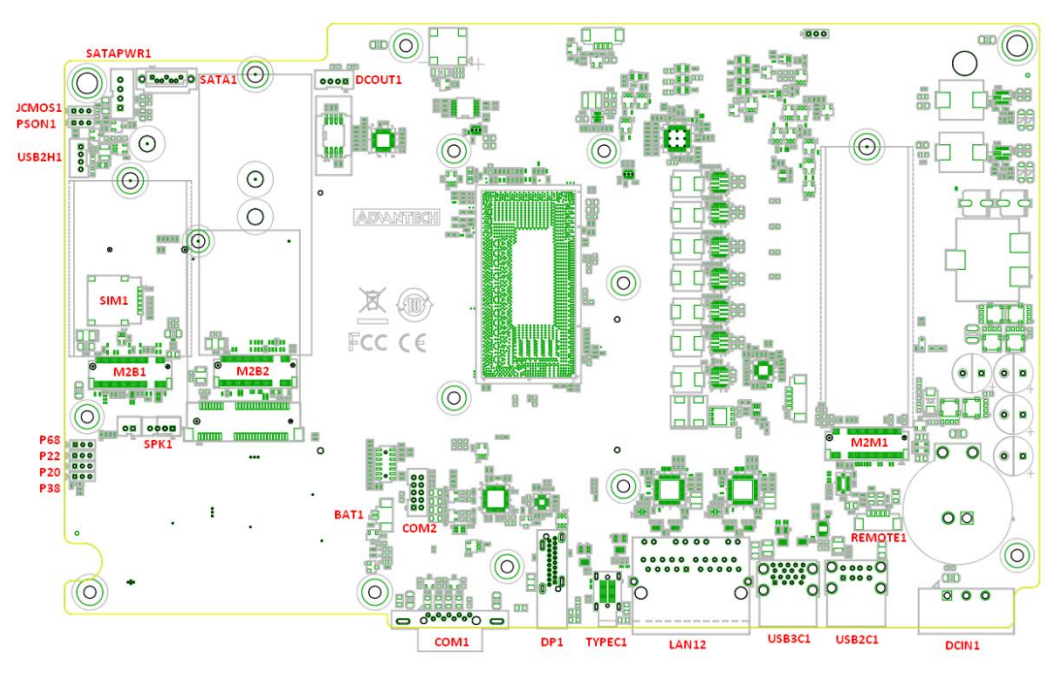

Figure A.1 Board Layout - Top View

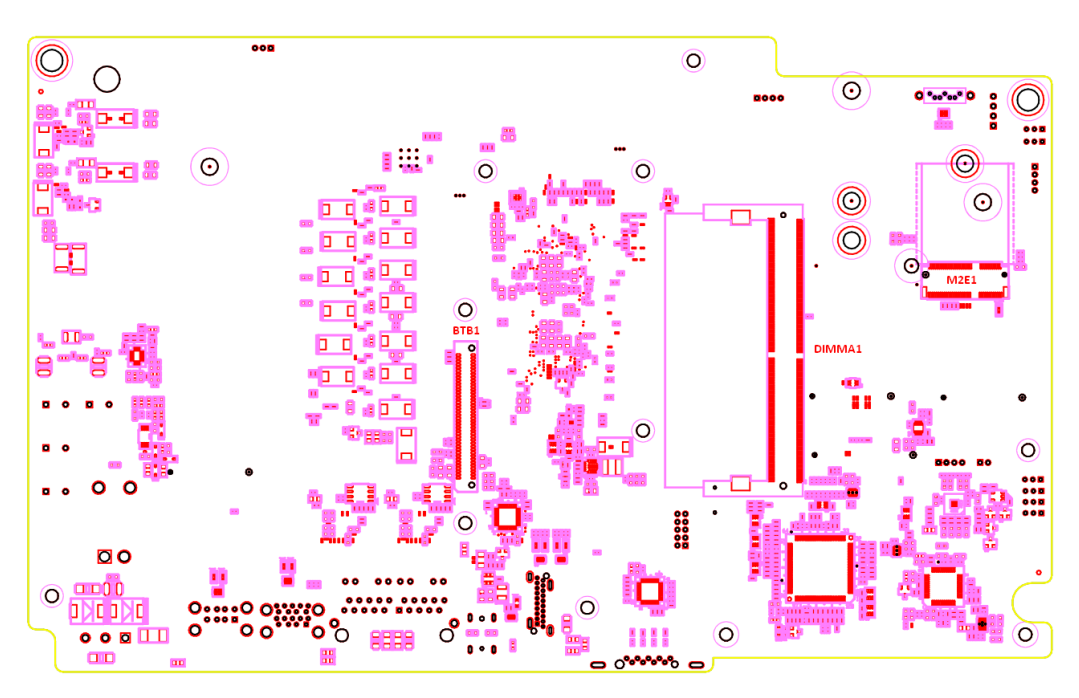

### Figure A.2 Board Layout - Bottom View

| Table A.1: Board Placement |                         |
|----------------------------|-------------------------|
| Place                      | Function                |
| JCMOS1                     | Clear CMOS jumper       |
| PSON1                      | AT/ATX jumper           |
| P68, P22, P20, P38         | 5G module jumper        |
| REMOTE1                    | Remote button connector |

| USB2H1   | Internal USB connector                 |
|----------|----------------------------------------|
| SATAPWR1 | SATA power connector                   |
| DCOUT1   | iDoor power connector                  |
| BAT1     | RTC battery connector                  |
| COM1     | COM1 RS-232/422/485 connector          |
| COM2     | Internal COM2 RS-232/422/485 connector |
| SPK1     | Speaker connector                      |
| DCIN1    | Power input connector                  |
| USB2C1   | USB 2.0 connector                      |
| USB3C1   | USB 3.0 connector                      |
| LAN12    | LAN RJ45 connectors                    |
| TYPEC1   | Type-C connector                       |
| DP1      | DisplayPort connector                  |
| M2M1     | M.2 M-key slot                         |
| M2B1     | M.2 B-key slot                         |
| M2B2     | M.2 B-key slot for iDoor               |
| M2E1     | M.2 E-key slot                         |
| SIM1     | SIM card slot                          |
| DIMMA1   | Memory slot                            |
| BTB1     | Front panel module connector           |
| SATA1    | SATA SSD connector                     |
|          |                                        |

# A.2 Jumper Settings and Descriptions A.2.1 CMOS Clear Function (JCMOS1)

| Table A.2: CMOS Clear Function    |                                          |  |
|-----------------------------------|------------------------------------------|--|
| Description                       | This jumper is used to select CMOS clear |  |
| Default                           | (1-2)                                    |  |
| (1-2)                             | Normal (Default)                         |  |
| (2-3)                             | Clear CMOS                               |  |
| JCMOS1<br>2<br>3<br>PH_3X1V_2.0mm | (1-2) Normal, default                    |  |
|                                   | (2-3) Clear CMOS                         |  |

# A.2.1 AT/ATX Select (PSON1)

| Table A.3: AT/ATX Sele  | ect                                         |
|-------------------------|---------------------------------------------|
| Description             | This jumper is used to select power on mode |
| Default                 | (1-2)                                       |
| (1-2)                   | AT (Default)                                |
| (2-3)                   | ATX                                         |
|                         | (1-2) AT power                              |
| PSON1<br>PH_3x1V_2.00mm | (2-3) ATX power                             |

# A.2.2 5G Module Mode Select (P68, P22, P20, P38)

| Table A.4: 5G Module Mode Select |                                              |  |
|----------------------------------|----------------------------------------------|--|
| Description                      | This switch is used to select 5G module mode |  |
| Default                          | (2-3)                                        |  |
| (1-2)                            | High_1.8V                                    |  |
| (2-3)                            | Normal (Default)                             |  |
|                                  |                                              |  |
| PH_3X1V_2.0mm                    | (1-2) High_1.8V                              |  |
|                                  | 000                                          |  |
|                                  | (2-3) Normal, default                        |  |

# A.3 Connector Pin Definition

A.3.1 Remote Button Connector (REMOTE1)

| Table A.5:Remote Button Connector (REMOTE1) |             |  |
|---------------------------------------------|-------------|--|
| Pin                                         | Signal      |  |
| 1                                           | ATX_PWRBTN# |  |
| 5                                           | GND         |  |

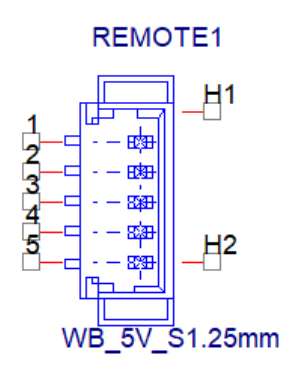

# A.3.2 Internal USB Connector (USB2H1)

| Table A.6: Internal USB Connector (USB2H1) |        |  |
|--------------------------------------------|--------|--|
| Pin                                        | Signal |  |
| 1                                          | +V5    |  |
| 2                                          | D-     |  |
| 3                                          | D+     |  |
| 4                                          | GND    |  |

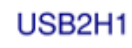

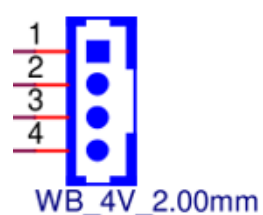

# A.3.3 SATA Power Connector (SATAPWR1)

| Table A.7: SATA Power Connector (SATAPWR1) |        |  |
|--------------------------------------------|--------|--|
| Pin                                        | Signal |  |
| 1                                          | +V5    |  |
| 2                                          | GND    |  |
| 3                                          | GND    |  |
| 4                                          | +V12   |  |

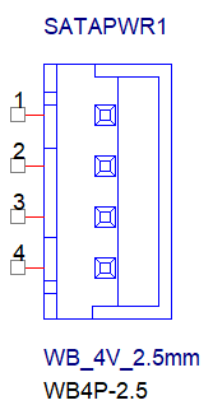

# A.3.4 iDoor Power Connector (DCOUT1)

| Table A.8: iDoor Power Connector (DCOUT1) |        |  |
|-------------------------------------------|--------|--|
| Pin                                       | Signal |  |
| 1                                         | DCIN   |  |
| 2                                         | DCIN   |  |
| 3                                         | GND    |  |
| 4                                         | GND    |  |

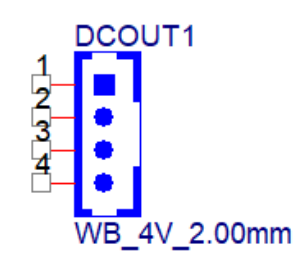

# A.3.5 RTC Battery Connector (BAT1)

| Table A.9: RTC Battery Connector (BAT1) |        |  |
|-----------------------------------------|--------|--|
| Pin                                     | Signal |  |
| 1                                       | +VBAT  |  |
| 2                                       | GND    |  |

BAT1

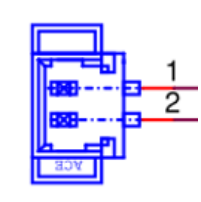

WB\_2V\_S1.25mm

### A.3.6 Internal RS-232/422/485 Connector (COM2)

| Table A.10: Internal COM Port Connector (COM2) |        |  |
|------------------------------------------------|--------|--|
| Pin                                            | Signal |  |
| 1                                              | DCD#   |  |
| 2                                              | RX     |  |
| 3                                              | ТХ     |  |
| 4                                              | DTR#   |  |
| 5                                              | GND    |  |
| 6                                              | DSR    |  |
| 7                                              | RTS#   |  |
| 8                                              | CTS#   |  |
| 9                                              | RI#    |  |
| 10                                             | NA     |  |

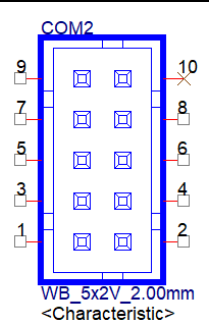

# A.3.7 COM1 RS-232/422/485 Connector (COM1)

| Table A.11: CO | OM1 RS-232/422/485 | Connector (COM1) |       |
|----------------|--------------------|------------------|-------|
| Pin            | RS232              | RS422            | RS485 |
| 1              | DCD                | TX-              | Data- |
| 2              | RX                 | TX+              | Data+ |
| 3              | ТХ                 | RX+              |       |
| 4              | DTR                | RX-              |       |
| 5              | GND                | GND              | GND   |
| 6              | DSR                |                  |       |
| 7              | RTS                |                  |       |
| 8              | CTS                |                  |       |
| 9              | RI                 |                  |       |

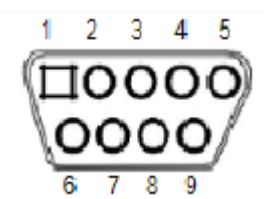

# A.3.8 Speaker Connector (SPK1)

| Table A.12: Speaker Connector (SPK1) |        |  |
|--------------------------------------|--------|--|
| Pin                                  | Signal |  |
| 1                                    | R+     |  |
| 2                                    | R-     |  |
| 3                                    | L-     |  |
| 4                                    | L+     |  |

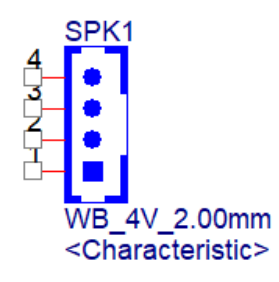

\_\_\_\_

# A.3.9 Power Input Connector (DCIN1)

| Table A.13: Power Input Connector (DCIN1) |                   |  |
|-------------------------------------------|-------------------|--|
| Pin                                       | Signal            |  |
| 1                                         | Power In V+       |  |
| 2                                         | Power In V- (GND) |  |
| 3                                         | GND_EARTH         |  |
|                                           |                   |  |

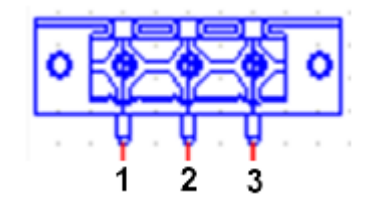

# A.3.10 M.2 M-Key Connector (M2M1)

| Table A.14: M.2 M-Key Connector (M2M1) |          |     |                         |  |
|----------------------------------------|----------|-----|-------------------------|--|
| Pin                                    | Signal   | Pin | Signal                  |  |
| 74                                     | 3.3V     | 75  | GND                     |  |
| 72                                     | 3.3V     | 73  | GND                     |  |
| 70                                     | 3.3V     | 71  | GND                     |  |
| 68                                     | SUSCLK   | 69  | PEDET(NC-PCle/GND-SATA) |  |
| 58                                     | NC       | 67  | NC                      |  |
| 56                                     | NC       | 57  | GND                     |  |
| 54                                     | PEWAKE0# | 55  | REFCLKp                 |  |
| 52                                     | CLKREQ0# | 53  | REFCLKn                 |  |
| 50                                     | PERST0#  | 51  | GND                     |  |
| 48                                     | NC       | 49  | PETp0 / SATA-A+         |  |
| 46                                     | NC       | 47  | PETn0 / SATA-A-         |  |
| 44                                     | NC       | 45  | GND                     |  |
| 42                                     | NC       | 43  | PERp0 / SATA-B-         |  |
| 40                                     | NC       | 41  | PERn0 / SATA-B+         |  |
| 38                                     | DEVSLP   | 39  | GND                     |  |
| 36                                     | NC       | 37  | PETp1                   |  |
| 34                                     | NC       | 35  | PETn1                   |  |
| 32                                     | NC       | 33  | GND                     |  |
| 30                                     | NC       | 31  | PERp1                   |  |
| 28                                     | NC       | 29  | PERn1                   |  |
| 26                                     | NC       | 27  | GND                     |  |
| 24                                     | NC       | 25  | PETp2                   |  |

| 22 | NC   | 23 | PETn2 |
|----|------|----|-------|
| 20 | NC   | 21 | GND   |
| 18 | 3.3V | 19 | PERp2 |
| 16 | 3.3V | 17 | PERn2 |
| 14 | 3.3V | 15 | GND   |
| 12 | 3.3V | 13 | РЕТр3 |
| 10 | NC   | 11 | PETn3 |
| 8  | NC   | 9  | GND   |
| 6  | NC   | 7  | PERp3 |
| 4  | 3.3V | 5  | PERn3 |
| 2  | 3.3V | 3  | GND   |
|    |      | 1  | GND   |

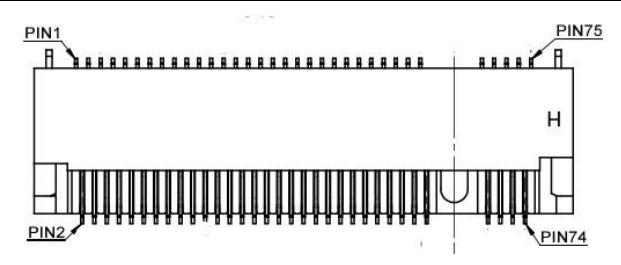

# A.3.11 M.2 E-Key Connector (M2E1)

| Table / | Table A.15: M.2 E-Key Connector (M2E1) |     |          |  |  |
|---------|----------------------------------------|-----|----------|--|--|
| Pin     | Signal                                 | Pin | Signal   |  |  |
| 74      | 3.3V                                   | 75  | GND      |  |  |
| 72      | 3.3V                                   | 73  | NC       |  |  |
| 70      | NC                                     | 71  | NC       |  |  |
| 68      | NC                                     | 69  | GND      |  |  |
| 66      | NC                                     | 67  | NC       |  |  |
| 64      | NC                                     | 65  | NC       |  |  |
| 62      | NC                                     | 63  | GND      |  |  |
| 60      | NC                                     | 61  | NC       |  |  |
| 58      | NC                                     | 59  | NC       |  |  |
| 56      | W_DISABLE1#                            | 57  | GND      |  |  |
| 54      | W_DISABLE2#                            | 55  | PEWAKE0# |  |  |
| 52      | PERST0#                                | 53  | CLKREQ0# |  |  |
| 50      | SUSCLK                                 | 51  | GND      |  |  |
| 48      | NC                                     | 49  | REFCLKn  |  |  |
| 46      | NC                                     | 47  | REFCLKp  |  |  |
| 44      | NC                                     | 45  | GND      |  |  |
| 42      | NC                                     | 43  | PERn0    |  |  |

| 40 | NC   | 41 | PERp0  |
|----|------|----|--------|
| 38 | NC   | 39 | GND    |
| 36 | NC   | 37 | PETn0  |
| 34 | NC   | 35 | PETp0  |
| 32 | NC   | 33 | GND    |
| 22 | NC   | 23 | NC     |
| 20 | NC   | 21 | NC     |
| 18 | GND  | 19 | NC     |
| 16 | NC   | 17 | NC     |
| 14 | NC   | 15 | NC     |
| 12 | NC   | 13 | NC     |
| 10 | NC   | 11 | NC     |
| 8  | NC   | 9  | NC     |
| 6  | NC   | 7  | GND    |
| 4  | 3.3V | 5  | USB_D- |
| 2  | 3.3V | 3  | USB_D+ |
|    |      | 1  | GND    |
|    |      |    |        |

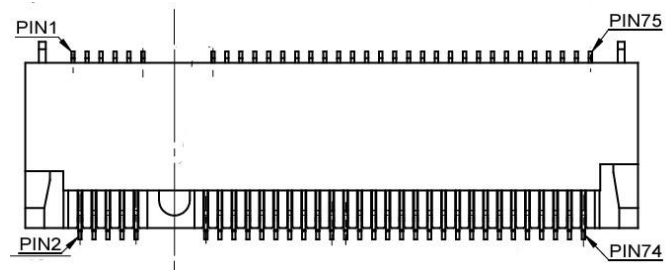

# A.3.12 M.2 B-Key Connector (M2B1)

| Table A.16: M.2 B-Key Connector (M2B1) |          |     |          |
|----------------------------------------|----------|-----|----------|
| Pin                                    | Signal   | Pin | Signal   |
| 74                                     | 3.3V     | 75  | CONFIG_2 |
| 72                                     | 3.3V     | 73  | GND      |
| 70                                     | 3.3V     | 71  | GND      |
| 68                                     | NC       | 69  | CONFIG_1 |
| 66                                     | NC       | 67  | RESET#   |
| 64                                     | NC       | 65  | NC       |
| 62                                     | NC       | 63  | NC       |
| 60                                     | NC       | 61  | NC       |
| 58                                     | NC       | 59  | NC       |
| 56                                     | NC       | 57  | GND      |
| 54                                     | PEWAKE0# | 55  | REFCLKp  |

| 52 | CLKREQ0#              | 53 | REFCLKn    |
|----|-----------------------|----|------------|
| 50 | PERST0#               | 51 | GND        |
| 48 | NC                    | 49 | PETp0      |
| 46 | NC                    | 47 | PETn0      |
| 44 | NC                    | 45 | GND        |
| 42 | NC                    | 43 | PERp0      |
| 40 | NC                    | 41 | PERn0      |
| 38 | NC                    | 39 | GND        |
| 36 | UIM_PWR               | 37 | USB3.1-Tx+ |
| 34 | UIM_DATA              | 35 | USB3.1-Tx- |
| 32 | UIM_CLK               | 33 | GND        |
| 30 | UIM_RESET             | 31 | USB3.1-Rx+ |
| 28 | NC                    | 29 | USB3.1-Rx- |
| 26 | NC                    | 27 | GND        |
| 24 | NC                    | 25 | NC         |
| 22 | NC                    | 23 | NC         |
| 20 | NC                    | 21 | CONFIG_0   |
| 10 | 3.3V                  | 11 | GND        |
| 8  | W_DISABLE1#           | 9  | USB_D-     |
| 6  | FULL_CARD_POW-ER_OFF# | 7  | USB_D+     |
| 4  | 3.3V                  | 5  | GND        |
| 2  | 3.3V                  | 3  | GND        |
|    |                       | 1  | CONFIG 3   |

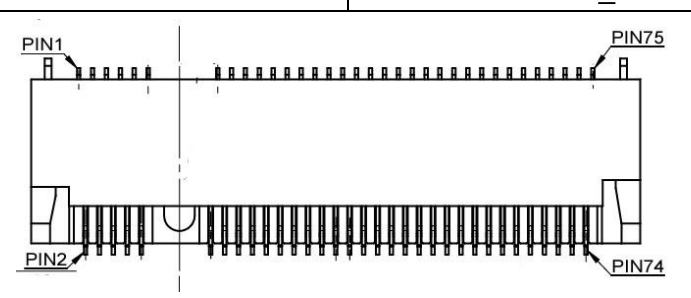

# A.3.13 M.2 B-Key Connector (M2B2)

| Table | Table A.17: M.2 B-Key Connector (M2B2) |     |        |  |  |
|-------|----------------------------------------|-----|--------|--|--|
| Pin   | Signal                                 | Pin | Signal |  |  |
| 74    | 3.3V                                   | 75  | NC     |  |  |
| 72    | 3.3V                                   | 73  | GND    |  |  |
| 70    | 3.3V                                   | 71  | GND    |  |  |
| 68    | NC                                     | 69  | NC     |  |  |
| 66    | NC                                     | 67  | RESET# |  |  |
| 64    | NC                                     | 65  | NC     |  |  |

| 62 | NC                    | 63 | NC      |
|----|-----------------------|----|---------|
| 60 | NC                    | 61 | NC      |
| 58 | NC                    | 59 | NC      |
| 56 | NC                    | 57 | GND     |
| 54 | PEWAKE0#              | 55 | REFCLKp |
| 52 | CLKREQ0#              | 53 | REFCLKn |
| 50 | PERST0#               | 51 | GND     |
| 48 | NC                    | 49 | PETp0   |
| 46 | NC                    | 47 | PETn0   |
| 44 | NC                    | 45 | GND     |
| 42 | NC                    | 43 | PERp0   |
| 40 | NC                    | 41 | PERn0   |
| 38 | NC                    | 39 | GND     |
| 36 | NC                    | 37 | PETp1   |
| 34 | NC                    | 35 | PETn1   |
| 32 | NC                    | 33 | GND     |
| 30 | NC                    | 31 | PERp1   |
| 28 | NC                    | 29 | PERn1   |
| 26 | NC                    | 27 | GND     |
| 24 | NC                    | 25 | NC      |
| 22 | NC                    | 23 | NC      |
| 20 | NC                    | 21 | NC      |
| 10 | 3.3V                  | 11 | GND     |
| 8  | NC                    | 9  | USB_D-  |
| 6  | FULL_CARD_POW-ER_OFF# | 7  | USB_D+  |
| 4  | 3.3V                  | 5  | GND     |
| 2  | 3.3V                  | 3  | GND     |
|    |                       | 1  | NC      |
|    |                       |    |         |

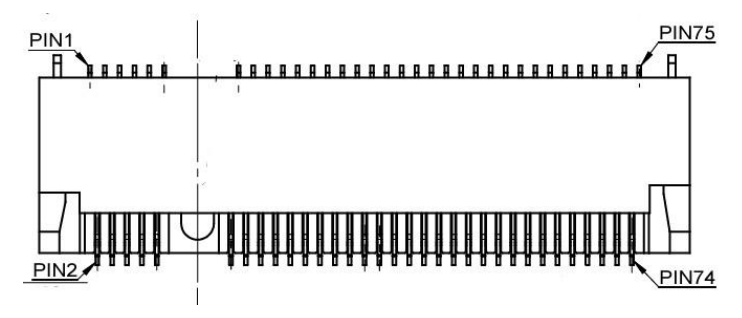

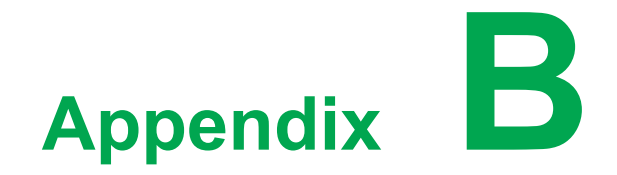

Driver Installation

# Appendix B Driver Installation

# **B.1 Intel Chipset Device Software Installation**

Follow the steps below to install the Intel Chipset Device Software:

- 1. Launch <Driver Root Path>\1. Chipset Driver-10.1.19199.8340-Public-MUP
- 2. Install SetupChipset.exe

| 🔜   🛃 🚽   1. Chipse                                                                                                    | Driver-10 Manage                                             | – 🗆 X                                                                                             |
|----------------------------------------------------------------------------------------------------|--------------------------------------------------------------|---------------------------------------------------------------------------------------------------|
| File Home Share                                                                                                    | View Application Tools                                       | ~ 😮                                                                                               |
| ← → • ↑ 📙 « TP                                                                                                    | C > 1. Chipse V Ö                                            | Search 1. Chipset Drive                                                                           |
| ✓ Quick access         ■ Desktop       ✓         ↓ Downloads       ✓         ☑ Documents       ✓         ☑ Pictures       ✓         ☑ This PC | Name DriverFiles mup.xml SetupChipset.exe WixLicenseNote.txt | Date modified<br>4/11/2024 9:14 PM<br>7/26/2022 7:33 PM<br>7/26/2022 7:31 PM<br>7/26/2022 7:30 PM |
| 🕳 ŠKODA-8GB (D:)                                                                                                    |                                                              |                                                                                                   |
| 4 items   1 item selected                                                                                                    | <<br>3.00 MB                                                 |                                                                                                   |

### 3. Click Next.

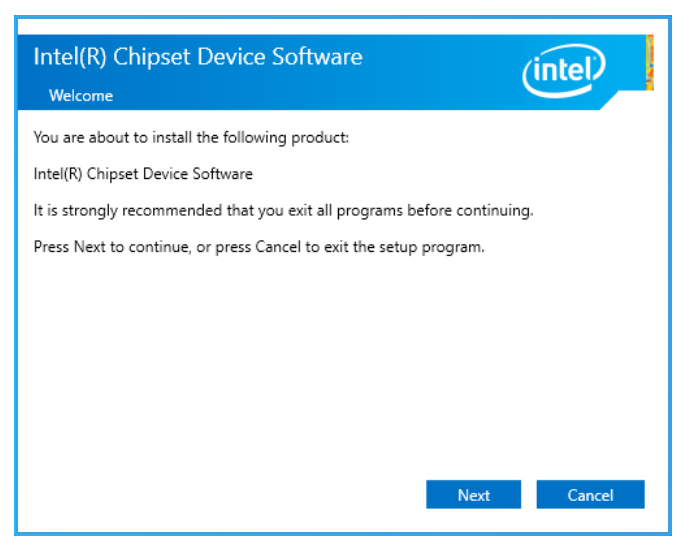

### 4. Click Accept.

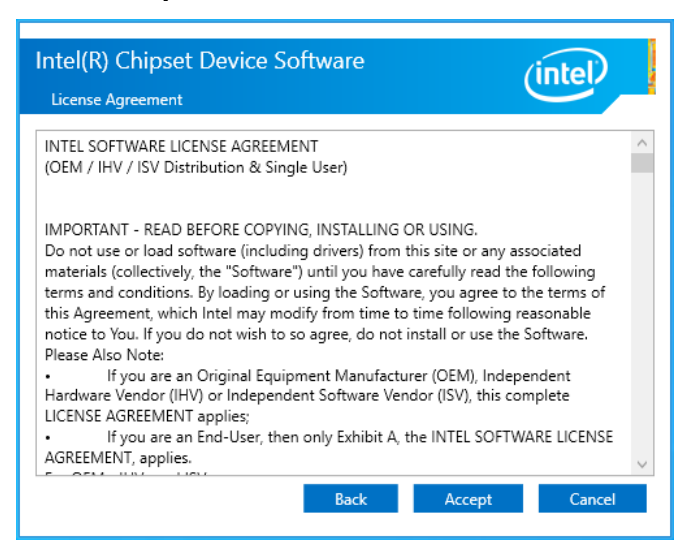

### 5. Click Install.

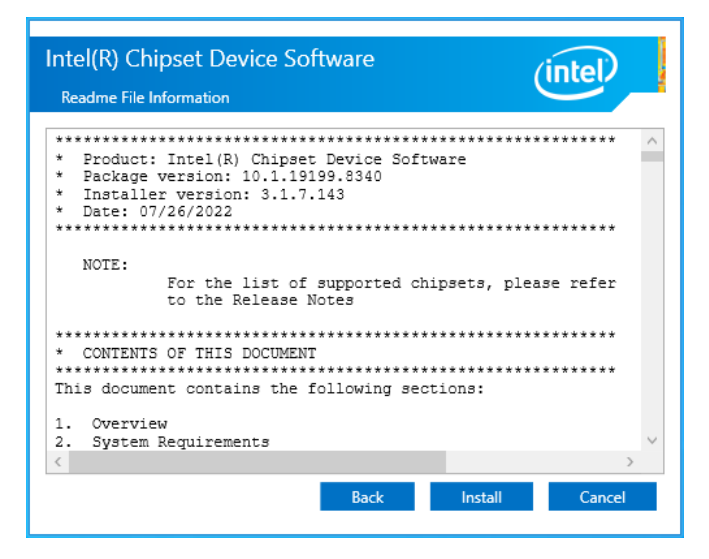

6. Click Finish.

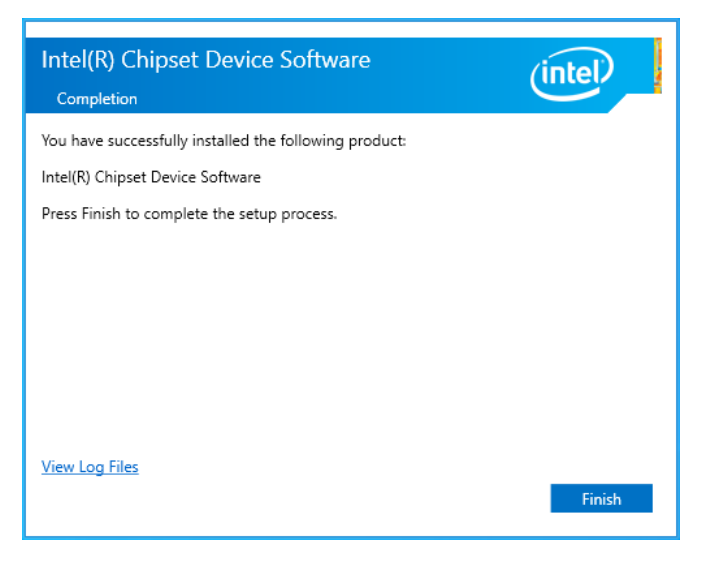

# **B.2 Intel Management Engine Components Installa-**tion

Follow the steps below to install the Intel Management Engine Components: 1. Launch <Driver Root Path>\2. ME Driver\_2239.3.33.0

2. Install **SetupMe.exe** 

| Image: Image: Image | ver_2239.3.33.0<br>View                                                             |     |   | -                            |                                                             | ×<br>~ ?                               |
|----------------------------------------------------------------------------------------------------|-------------------------------------------------------------------------------------|-----|---|------------------------------|-------------------------------------------------------------|----------------------------------------|
| ← → ~ ↑ <mark> </mark> « тро                                                                                                    | C → 2. ME Dri                                                                       | √ ē | ٩ | Search 2.                    | ME Drive                                                    | er_22                                  |
| <ul> <li>✓ Quick access</li> <li>Desktop</li> <li>Downloads</li> <li>✓</li> <li>Documents</li> <li>✓</li> <li>Pictures</li> <li>✓</li> <li>ScreenHunter</li> <li>✓</li> <li>✓</li> <li>This PC</li> <li>SKODA-8GB (D:)</li> <li>✓</li> <li>✓</li> <li>Network</li> </ul>                                                                                                    | Name          IntelMEFWVer.dll         mup.xml         MUP3.zip         SetupME.exe | ^   |   | Date<br>9/20<br>9/20<br>9/20 | modifie<br>/2022 6:4<br>/2022 6:4<br>/2022 6:4<br>/2022 6:4 | ed<br>36 PM<br>40 PM<br>40 PM<br>40 PM |
| 4 items                                                                                                    | ٢                                                                                   |     |   |                              |                                                             | ><br>===                               |

3. Click Next.

| Setup                                                                                                    |           | ×    |
|----------------------------------------------------------------------------------------------------|-----------|------|
| Intel® Management Engine Components<br>Welcome                                                                                                 | (intel)   |      |
| You are about to install the following product:                                                                                                |           |      |
| Intel® Management Engine Components 2239.3.33.0                                                                                                |           |      |
| It is strongly recommended that you exit all programs before continuing.<br>Click Next to continue, or click Cancel to exit the setup program. |           |      |
|                                                                                                    |           |      |
| Intel Corporation < Back                                                                                                    | Next > Ca | ncel |

4. Check "I accept the terms in the License Agreement". Click Next.

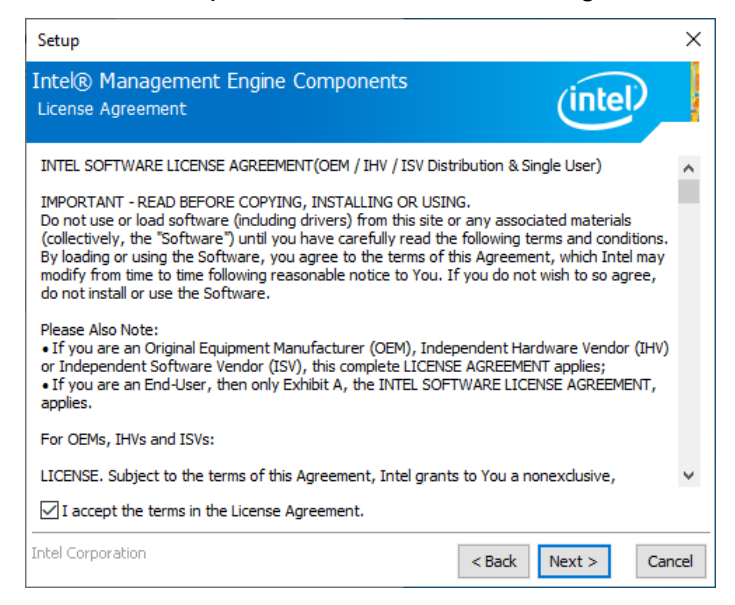

### 5. Click Next.

| Setup                                                                                              | ×             |  |  |  |  |  |
|----------------------------------------------------------------------------------------------------|---------------|--|--|--|--|--|
| Intel® Management Engine Components<br>Destination Folder                                          | (intel)       |  |  |  |  |  |
| Click Next to install to the default folder, or click Change to choose another destination folder. |               |  |  |  |  |  |
| C:\Program Files (x86)\Intel\Intel(R) Management Engine Components                                 |               |  |  |  |  |  |
|                                                                                                    | Change        |  |  |  |  |  |
|                                                                                                    |               |  |  |  |  |  |
| Intel Corporation <back< td=""><td>Next &gt; Cancel</td></back<>                                   | Next > Cancel |  |  |  |  |  |

### 6. Click Finish.

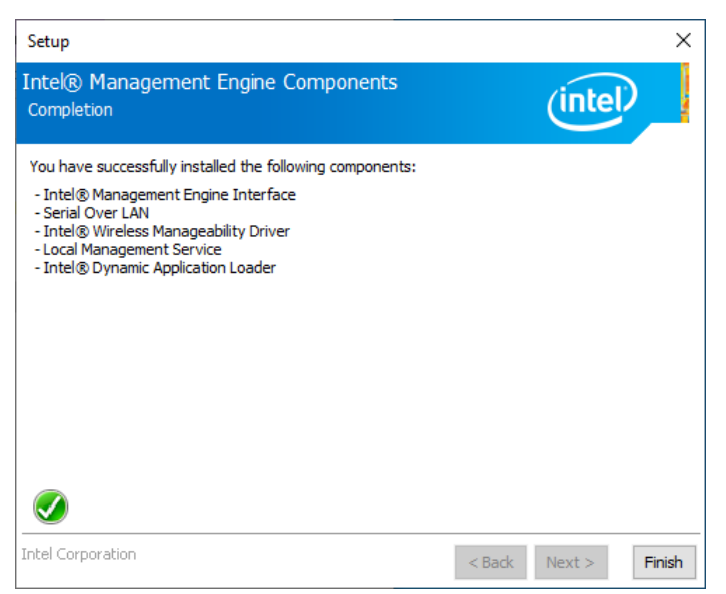

# **B.3 Intel Graphics Driver Installation**

Follow the steps below to install the Intel Graphics Driver:

- 1. Launch < Driver Root Path>\ 3. Graphic Driver
- 2. Install Installer.exe

| 📙   🛃 📙 🖛   3. Graphic          | Driver  | Manage                  |   | -                        |          | ×      |
|---------------------------------|---------|-------------------------|---|--------------------------|----------|--------|
| File Home Share                 | View    | Application Tool        | 5 |                          |          | ~ ?    |
| ← → ▼ ↑ 🔤 « TPC → 3. Graphi ∨ Č |         |                         |   | Search 3. Graphic Driver |          |        |
| 🖈 Quick access                  | Name    | ^                       |   | Date                     | modifie  | d      |
| 📃 Desktop 💉                     | Graph   | nics                    |   | 4/11/                    | 2024 9:1 | 4 PM   |
| 🕹 Downloads 🛛 🖈                 | old     | 4/11/2024 9:14 PM       |   |                          |          |        |
| 🛱 Documents 🖈                   | instal  | installation_readme.txt |   |                          |          | 7 AM   |
| Pictures 🖈                      | licens  | ier.exe                 |   | 10/7/                    | 2023 7:3 | 7 ΑΙVI |
| ScreenHunter                    | readn   | ne.txt                  |   | 10/7/                    | 2023 7:3 | 7 AM   |
| This PC                         |         |                         |   |                          |          |        |
| 💣 Network                       |         |                         |   |                          |          |        |
|                                 |         |                         |   |                          |          |        |
|                                 | <       |                         |   |                          |          | >      |
| 6 items   1 item selected i     | 76.6 MB |                         |   |                          |          |        |

3. Click Begin Installation.

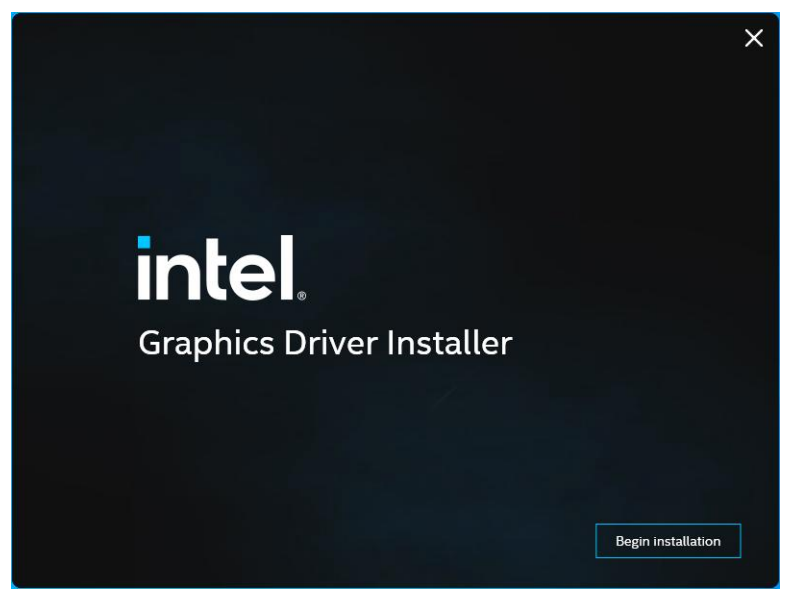

4. Click I agree.

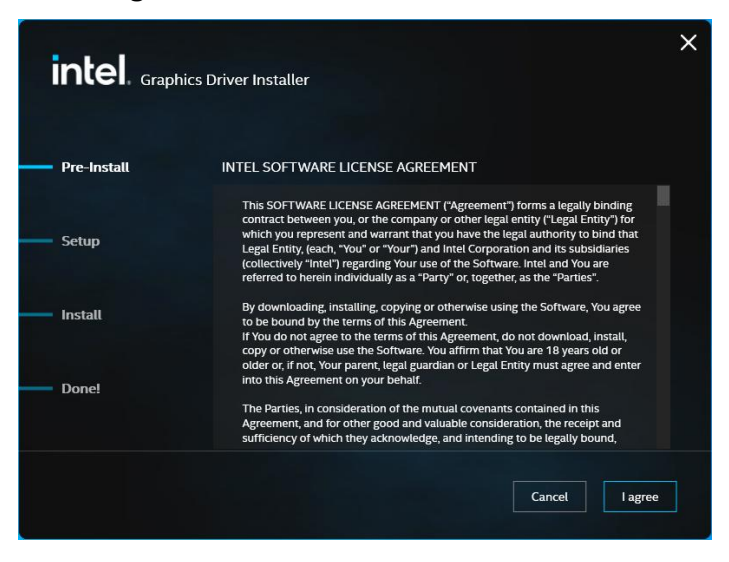

5. Click Start.

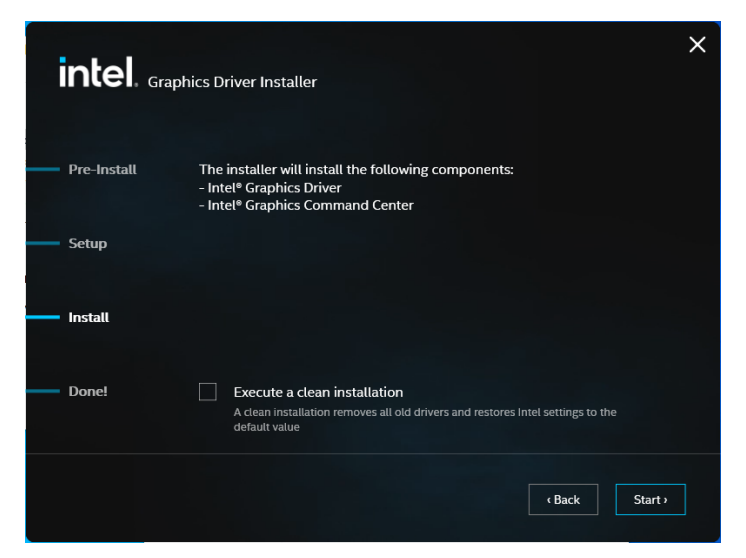

6. Click Finish.

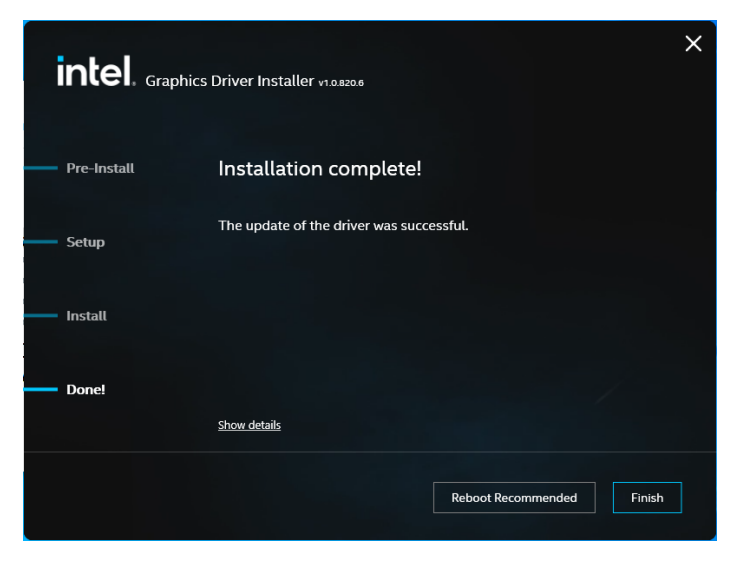

# **B.4 Intel Serial IO Driver Installation**

Follow the steps below to install the Intel Serial IO driver:

- 1. Launch <Driver Root Path>\ 4. SerialIO Driver\_30.100.2237.26\_v2\_RPL\_ADL-PCH\_22H2
- 2. Install SetupSerialIO.exe

| 📙   🛃 🥃 📮 🗸 SeriallO                                                                                                    | Driver_30.100.2237.26_v2_RPL_ADL-PCH_22H2                                                                                                    | – 🗆 ×                                                                                                    |
|----------------------------------------------------------------------------------------------------|----------------------------------------------------------------------------------------------------|----------------------------------------------------------------------------------------------------|
| File Home Share                                                                                                    | View                                                                                                    | ~ 🕐                                                                                                    |
| ← → · ↑ 📙 « TP                                                                                                    | C → 4. Seriall 🗸 💆 🔎 Sea                                                                                                    | arch 4. SeriallO Drive                                                                                                    |
| <ul> <li>Quick access</li> <li>Desktop</li> <li>Downloads</li> <li>Documents</li> <li>Pictures</li> <li>This PC</li> <li>ŠKODA-8GB (D:)</li> <li>Network</li> </ul> | Name  production Intel_Serial IO - Bring Up Guide and relea mup.xml ReadMe.TXT SetupSerialIO.exe Software License Agreement_PV.pdf WiXLicenseNote.txt | Date modified<br>4/11/2024 9:14 PM<br>10/19/2022 7:51 AM<br>9/27/2022 2:05 PM<br>6/24/2022 10:37 AM<br>10/19/2022 10:49 PM<br>11/10/2017 11:38 PM<br>8/30/2016 9:28 AM |
| 7 items                                                                                                    | <                                                                                                    | ><br>::::                                                                                                    |

3. Click Next.

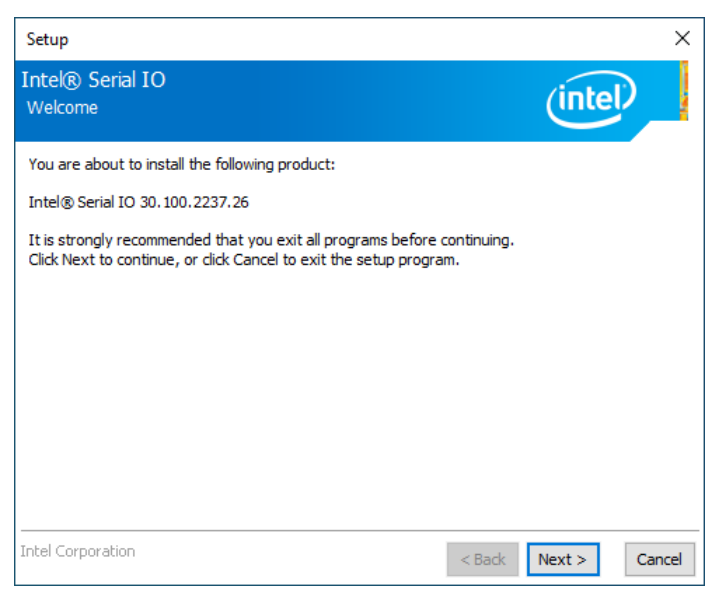

4. Check "I accept the terms in the License Agreement". Click Next.

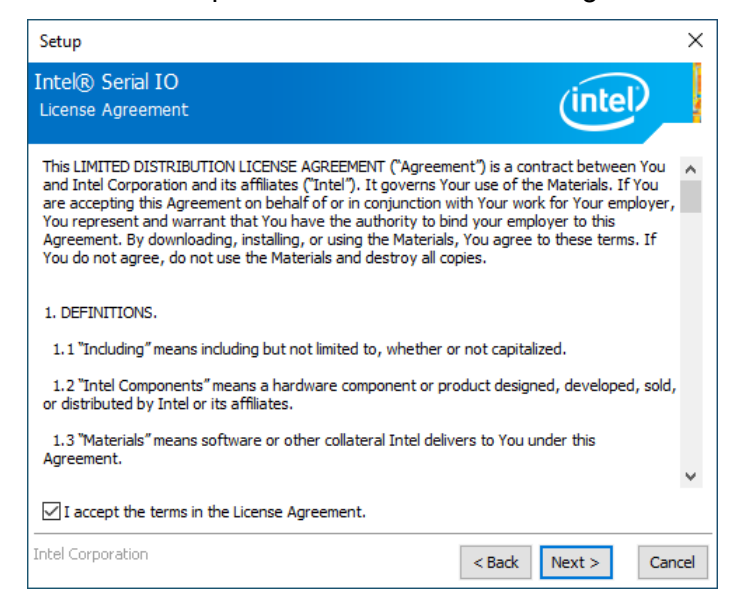

### 5. Click Next.

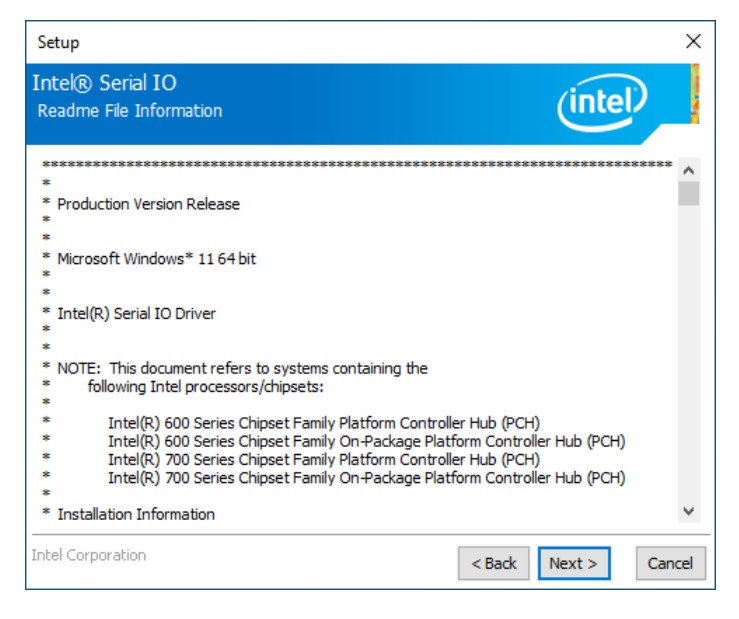

### 6. Click Finish.

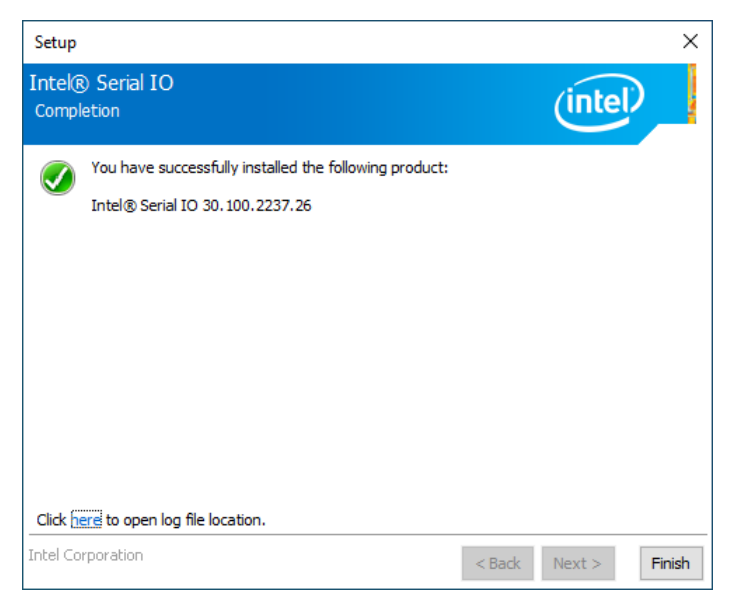

# **B.5 Intel LAN Driver Installation**

Follow the steps below to install the Intel LAN driver:

- 1. Launch <Driver Root Path>\ 5. Lan Driver\_68910-I225-I226-NDIS-Win-x64-1.1.4.42
- 2. Select and right click e2f.inf. Click Install from the menu.

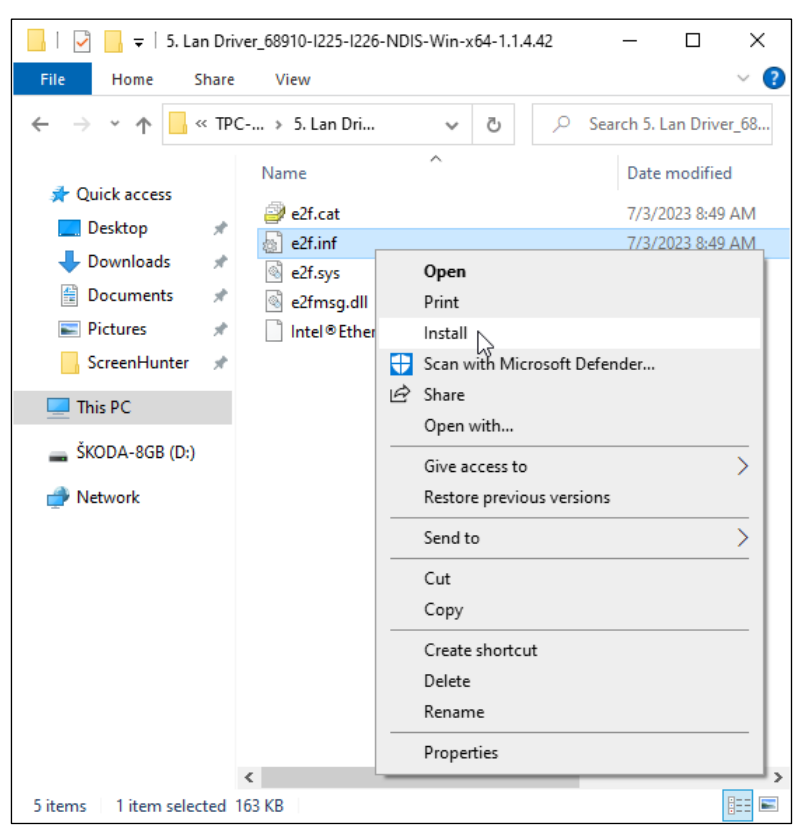

3. After installation, the following screen appears. Click OK.

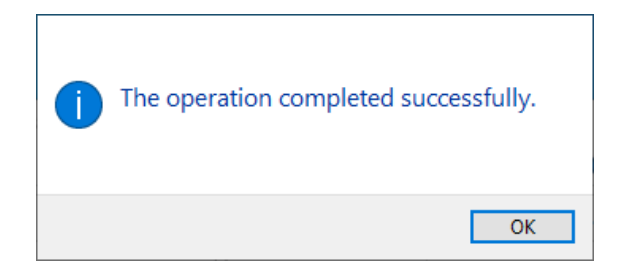

# **B.6 Intel GNA Driver Installation**

Follow the steps below to install the Intel GNA driver:

- 1. Launch <Driver Root Path>\ 6. gna-03.00.00.1457-win-3\_0\_sv2\_resign-20220819
- 2. Select and right click **gna.inf**. Click **Install** from the menu.

| 🕑 📙 ≠   6. gna-03.00.00.1457-win-3_0_sv2_resign-20220819 —                                                           |               |                                                                       | 9 — 🗆                         | ×          |
|----------------------------------------------------------------------------------------------------|---------------|-----------------------------------------------------------------------|-------------------------------|------------|
| File Home Share                                                                                                    | View          |                                                                       |                               | ~ ?        |
| ← → ~ ↑ 📙 « TPC                                                                                                    | C > 6. gna-03 | 3 ~ ඊ                                                                 | , Р Search 6. gna-03.0        | 0.00       |
| 📌 Quick access                                                                                                    | Name          | ^<br>ELOG.md                                                          | Date modifie<br>8/19/2022 12: | d<br>02 PM |
| 📃 Desktop 📌                                                                                                    | gna.cat       |                                                                       | 8/19/2022 12:                 | 02 PM      |
| 🕂 Downloads 🖈                                                                                                    | 🔬 gna.inf     |                                                                       | 8/19/2022 12:                 | 02 PM      |
| <ul> <li>Documents *</li> <li>Pictures *</li> <li>ScreenHunter *</li> <li>This PC</li> <li>ŠKODA-8GB (D:)</li> </ul> | 國 gna.s       | Open<br>Print<br>Install<br>Scan with Microsoft<br>Share<br>Open with | Defender                      | 02 PM      |
| 💣 Network                                                                                                    | -             | Give access to<br>Restore previous vers                               | sions                         |            |
|                                                                                                    | -             | Send to<br>Cut<br>Copy                                                | <u> </u>                      |            |
|                                                                                                    | -             | Create shortcut<br>Delete<br>Rename                                   |                               |            |
| 4 items 1 item selected 8                                                                                            | <<br>3.64 КВ  | Properties                                                            |                               | ><br>===   |

3. After installation, the following screen appears. Click **OK**.

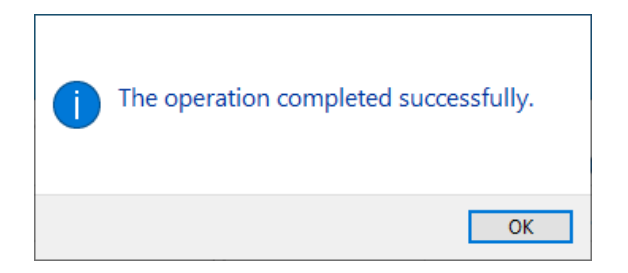

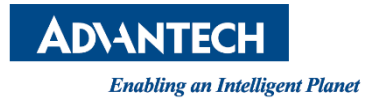

### www.advantech.com

Please verify specifications before quoting. This guide is intended for reference purposes only.

All product specifications are subject to change without notice.

No part of this publication may be reproduced in any form or by any means, such as electronically, by photocopying, recording, or otherwise, without prior written permission from the publisher.

All brand and product names are trademarks or registered trademarks of their respective companies.

© Advantech Co., Ltd. 2024